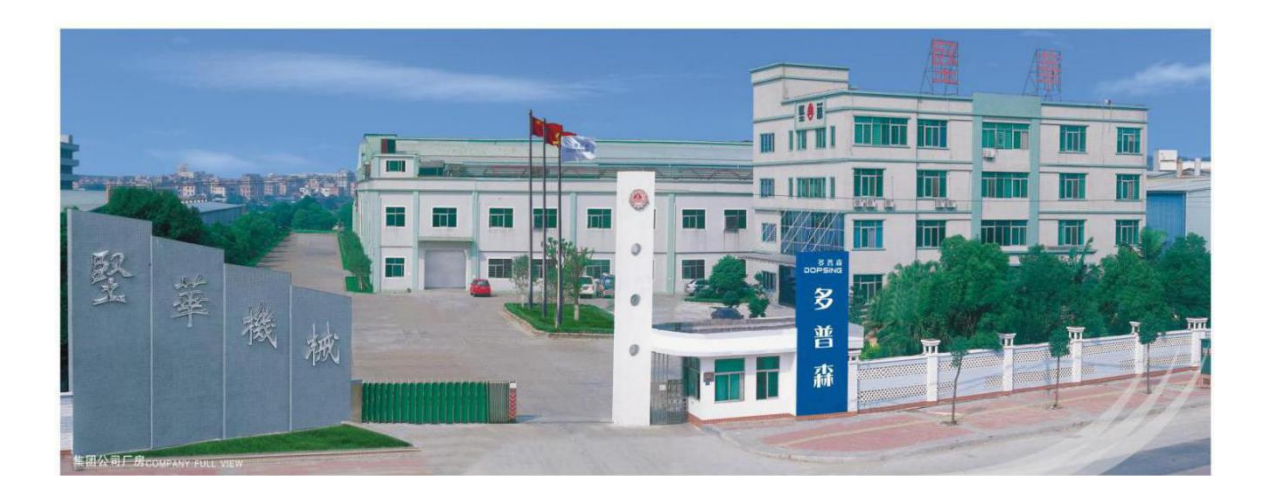

# Servo automatic oval printing machine

# operation manual

Address: Jianhua Industrial Park, No. 83 Qinghua Road, Yisha Management District, Shatian Town, Dongguan City, Guangdong Province

Phone: 0769-85546989 / 0769-89779433 Fax: 0769-85546896

Website: http://www.dpsprintingmachine.com

#### Foreword

Welcome to use the (DPS) series full-servo oval printing machine. Please read the maintenance manual carefully before using this machine. The relevant operators must operate our machine after training and assessment by our company. Accidents caused by using this machine without training or The manufacturer is responsible for all consequences such as damage to the machine. If you have any questions or suggestions during use, please feel free to respond to our company. We will listen to you with enthusiasm and provide related services with enthusiasm. In order to ensure safety, it is strictly forbidden for unrelated people to approach, Touch the machine. When the machine fails, the machine maintenance personnel should be informed in time for repairs or our company to repair it. In addition to man-made damage or irresistible natural damage, we will provide you with free services during the warranty period, warranty Paid services will be provided after the deadline. Customers should pay attention to safety when performing self-maintenance, and maintenance personnel should be familiar with the machine and have certain equipment maintenance experience. The final interpretation right of this manual belongs to our company, and it is subject to change or upgrade without further notice.

## Catalogue

- **1.General safety rules**
- 2. Overview of DPS Series Oval Printing Machine
- 3.Operation and adjustment of DPS series oval printing machine
- 4. The printing machine operation mode
- **5.**Precautions for printing machine operation
- 6.Maintenance and lubrication
- 7.Circuit diagram
- 8.Packing list
- 9.Certificate of conformity

- I. General safety rules:
- 1) (DPS) The operation, maintenance of the series of full-servo elliptical printing machines must be performed by fully trained and evaluated personnel. They must be familiar with the characteristics, functions and safety rules of the machine.
- 2) Every approved operator or maintenance personnel must carefully study this manual and understand it thoroughly before operating the machine.
- 3) The operator must follow all rules for safe operating procedures and maintenance of the machine.
- 4) (DPS) series full-servo oval printing machine is a special equipment designed for printing, and it is not allowed to be used for other purposes. It should be considered to prevent misuse.
- 5) Safety content includes: safety guidelines, safety rules, accident prevention and safety identification, and reliable and correct operation of machine tools.
- 6) In addition to the safety rules in this manual, general occupational safety rules and local safety regulations and rules must be followed.
- 7) Prevent the designed safety device and safety operating instructions from being damaged.
- 8) Prevent visible signs on the machine from being destroyed.
- 9) When the safety signs and safety devices cannot meet the safety requirements, they should be repaired or eliminated immediately.
- 10) The work place of the machine should be kept clean and tidy. Do not temporarily place any items in the machine or safety area that affect safe operation.
- 11) The installation or maintenance of electrical equipment must be performed by qualified personnel. The machine must be reliably grounded to prevent the danger of leakage. After any electrical installation or repair, the electrical safety characteristics should be tested.
- 12) Operators should not wear loose clothes; cuffs should be fastened; long hair should wear work caps; no gloves should be used for operation. It is best not to wear jewelry and other accessories when working. When needed, wear eye and ear protection products.
- 13) Lubrication points must be lubricated before starting the machine. Check that all safety devices are reliable.
- 14) Before the following conditions, the machine's power switch should be in the off position and a warning sign should be placed:

1) During inspection and measurement;

- 2) When doing maintenance, upkeep, setting work;
- 3 When removing the protective cover;
- (4) When opening the door or cover to observe the internal conditions;
- (5) When leaving the machine.
- 15) Do not remove any safety covers and covers at will during operation, and it is strictly prohibited to start the machine with incomplete safety protection devices.
- 16) It is strictly forbidden to touch the parts or components of the machine while it is running or not completely stopped.
- 17) The operator must not leave while the machine is running or not completely stopped.
- 18) For mechanical or electrical repairs, the power must be turned off first.
- 19) The machine must be cleaned regularly every day, and check the machine for abnormalities or loosening the fixing screws before each turn on.
- 20) When receiving the machine, first check whether the machine is damaged during transportation. If it is damaged, it should be recorded first and the delivery party should be notified as soon as possible.

#### **Overview of DPS Series Oval Printing Machine**

The DPS series oval printing machine can be divided into five major mechanisms: machine body, transmission mechanism, trolley mechanism, control system, and printing mechanism.

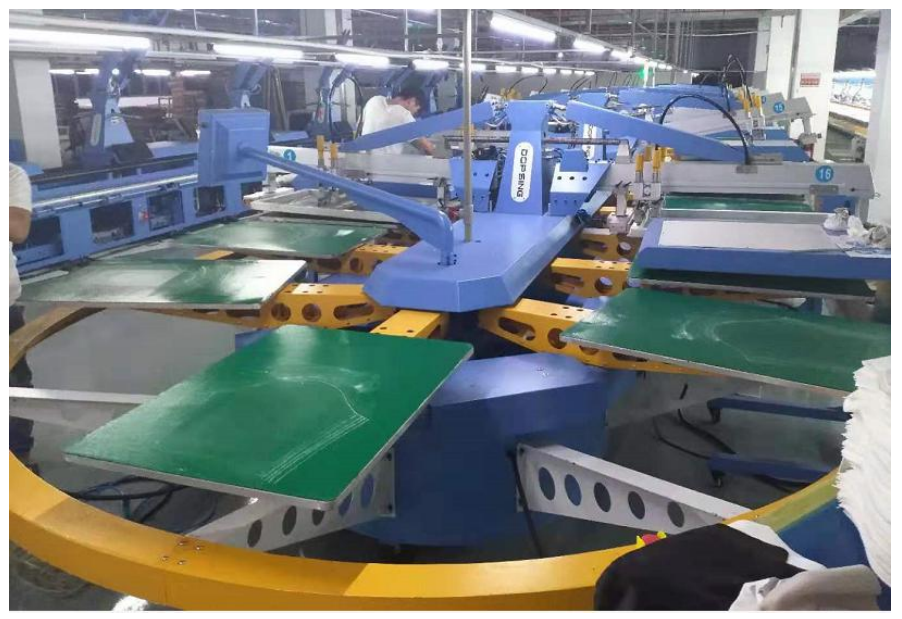

Machine body:

1. The frame of the DPS series oval printing machine is composed of ss41 steel plate, the surface is made of electrostatic coating and aluminum alloy profile, and the surface is anodized, and the side plates of the machine are painted steel plates.

2. There are laying and receiving materials at the front and back of the machine, which is convenient and fast for personnel operation. Start and emergency stop switches are provided at the front, back and sides of the machine, which is safer and more convenient in operation. (1) Transmission mechanism:

The Doppler series oval-shaped printing machine is driven by a high-efficiency and stable servo motor, with precise board travel and smooth operation.

(2) Trolley organization:

1.DPS series oval printing machine trolley, the trolley is composed of ss41 steel plate surface using electrostatic coating and aluminum platen, and has positioning devices on the front and back.

2. The printing platen on the trolley can be quickly replaced according to the size of the printing area or the characteristics of the printed matter.

#### (3) Control system:

Overview: This system controller is composed of stable high-end plc and i / o expansion module and stable servo driver.

1.Adopt advanced main control system and servo drive technology, plus international advanced programmable logic controller, stable and accurate performance.

2. The operation control system is matched with a true color touch screen to make the operation more humane.

(4) Printing agency:

1. The printing mechanism of DPS series oval printing machine, the stroke of the blade adopts an efficient and stable servo motor, and the action is fast, stable and reliable. 2. The printing scraper is equipped with a precision pressure regulating valve, which can accurately adjust the pressure of the scraper.

3. The screen of the printing mechanism can be adjusted up, down, left and right, and the blade stroke and pressure can be finely adjusted.

4. Using a suspended platen, which can be printed into clothing, the screen plate and scraper are easy to install and disassemble, saving time for plate alignment.

5.After the stencil is cleaned, repositioning the stencil does not require re-aligning the stencil, which is equally accurate.

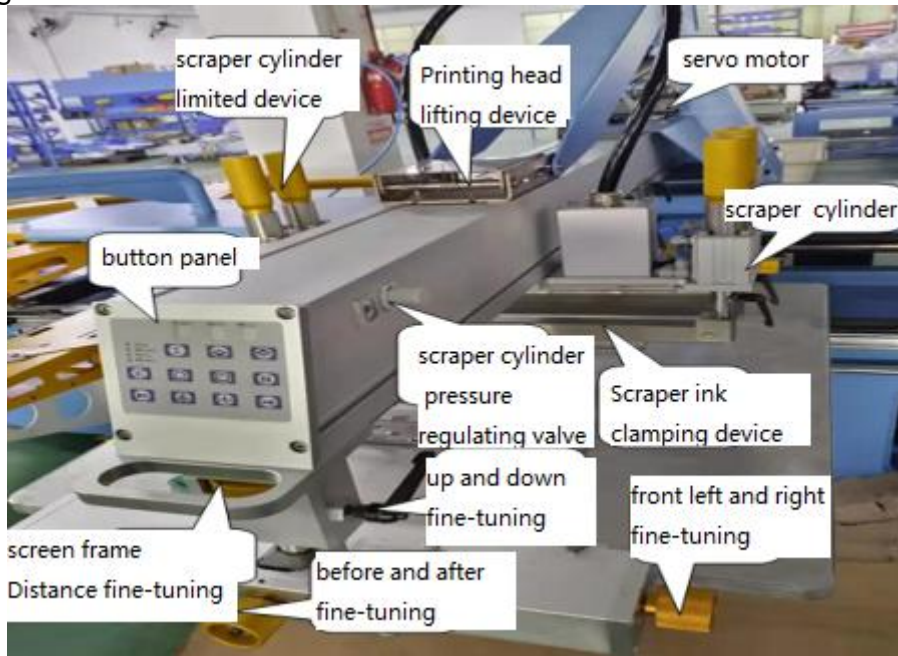

6.Printing seat mechanism

①. Print head operation panel

\* Print head buttons: The buttons related to the print head and the whole machine. \* Scraper pressure regulating valve: The pressure of the scraper can be adjusted by the pressure regulating valve, increasing in the clockwise direction and decreasing in the counterclockwise direction.

②. Stroke sensor: Each stroker has a stroke sensor on the front and back, which controls the front and rear positioning of the scraper. When adjusting, loosen the fixed handle first, and then move it back and forth after the handle is released. , Then lock the fixed handle.

③. Printhead drive motor: The drive motor is a servo motor, which is the power of the drive scraper, and the servo driver is used for speed control.

④. Print head lifting switch: It is the mechanism that lifts the entire print head. When scrubbing the screen, it can lift the entire print head to increase the working space and make the operation more convenient and fast.
⑤. Squeegee cylinder: The scraper cylinder is used to switch between the scraper and the ink-covered scraper. The speed and pressure can be adjusted by the pressure regulating valve.

(6). Squeegee clamping device: The fixed handle is a fast handle for fixing the scraper. Relax the t-shaped handle to adjust the angle of the scraper or ink-covering knife.

网. Screen frame adjustment device: fine adjustment of the screen frame up, down, left and right. \* The left and right fine adjustment device is to adjust the screen frame left and right, rotate the screen counterclockwise to the left, and rotate the screen clockwise to the right.

\* Front and rear fine adjustment device is to adjust the screen frame back and forth, rotate the screen counterclockwise to move forward, and rotate the screen clockwise to move backward.

\* The up and down fine adjustment device is to adjust the screen frame up and down, rotate the screen plate counterclockwise to move down, and rotate the screen plate clockwise to move up.

7.Operation panel

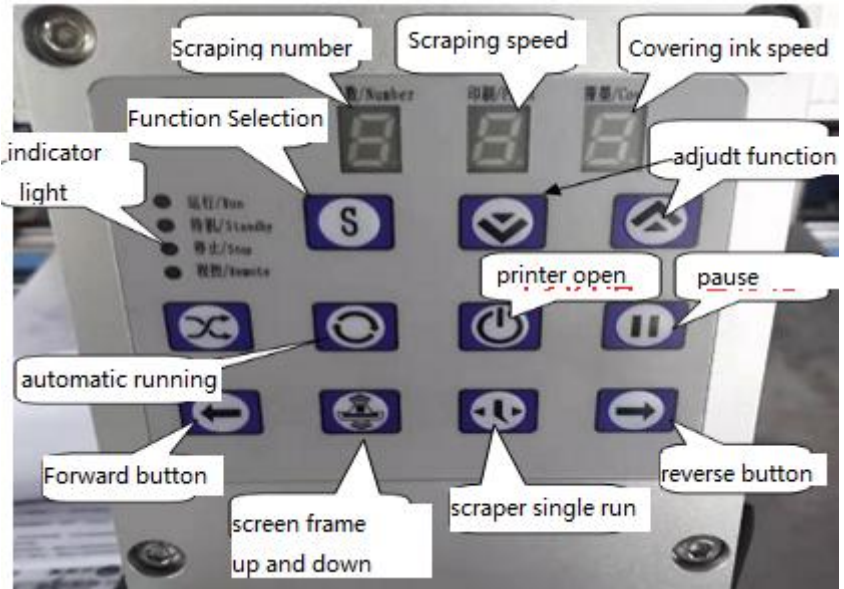

The print head open key is used to open the print head. Press the print head once to turn on the print head power light. In the automatic running state, the print head automatically completes the printing action. Press it again to turn the print head on light off and the print head. Is off.
 Pause key, used to stop the device. Press it once, the pause light is on, and the device stops after completing the cycle action. Press it again, the pause light is off, and the machine is in the standby state.

③ Squeegee single action key, when the print head is in the pause state, press it once, the print head will scrape once.

(4) The screen frame up and down key, when the print head is in the pause state, press it once, the screen frame moves once.

(5) Auto run key. When the machine is in standby state, press it once, the auto run light will turn on, and the machine will run automatically. When the print head is in the pause state, press it once, the print head will automatically complete a single cycle action. At this time, this key can be used as a printer. Head semi-automatic key.

6 Forward key, when the machine is in standby state, press once to turn the thread body clockwise one table position.

⑦ Reverse key. When the machine is in standby state, press it once to turn the thread counterclockwise to a table position.

(8) Note: The single-action key of the scraper must be in place when the trolley is in place, and the positioning pin cylinder clamp can be moved in place; the same is true for the semi-automatic key, forward key, and reverse key of the print head. If the trolley is not at the origin, you can click the auto-run key, And then press the pause button to make the machine find the origin.

Emergency stop switch: When the emergency stop device is pressed in an emergency, the machine will stop running in emergency.

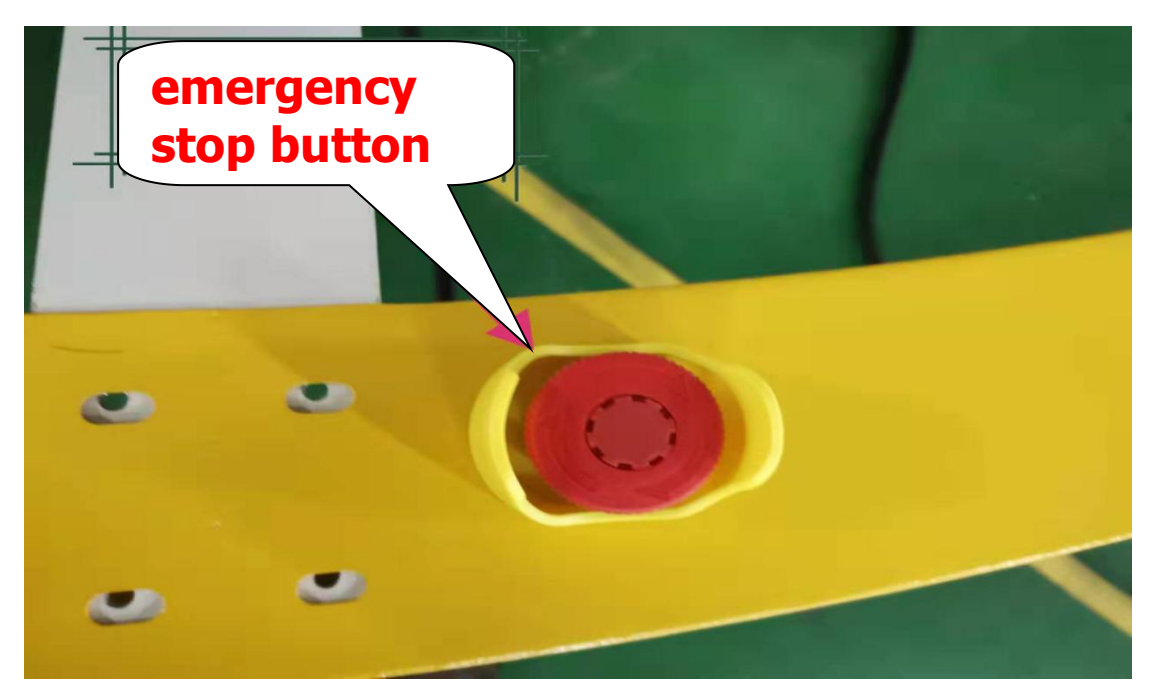

Foot switch: When running automatically, stepping on the foot switch can play a pause function, release the foot to continue running.

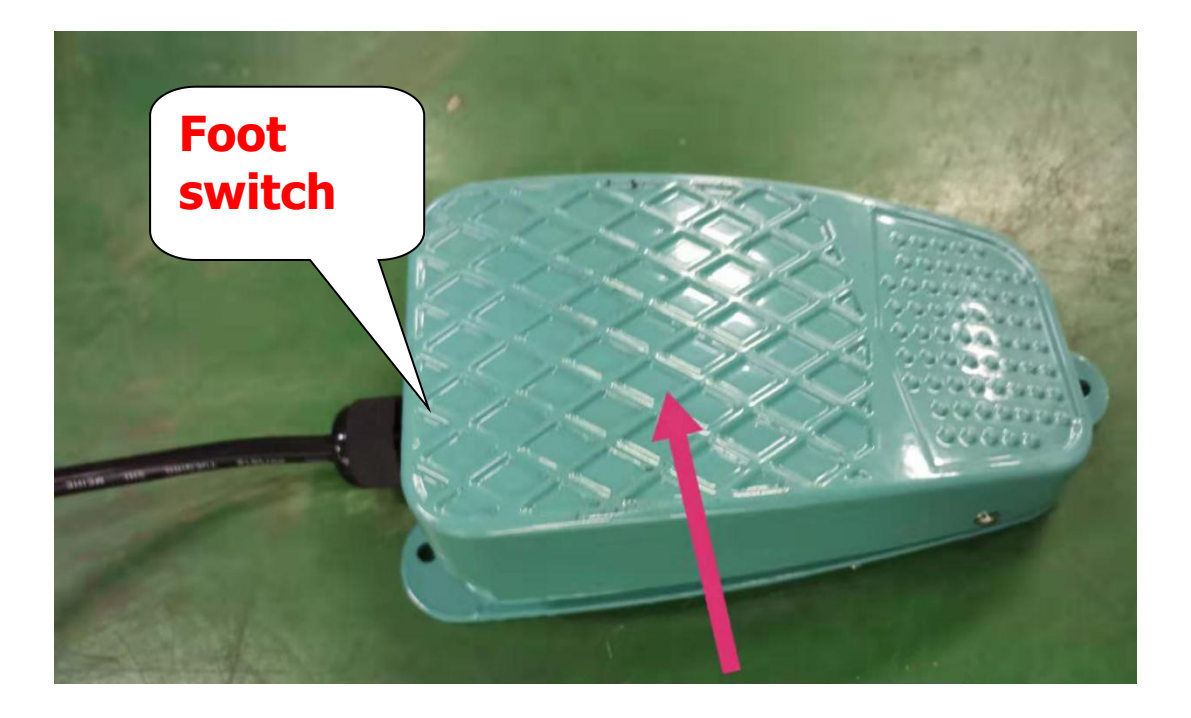

i

Air source processor: composed of [air source switch] [air pressure adjustment] [oil-water separation] [atomization cup]

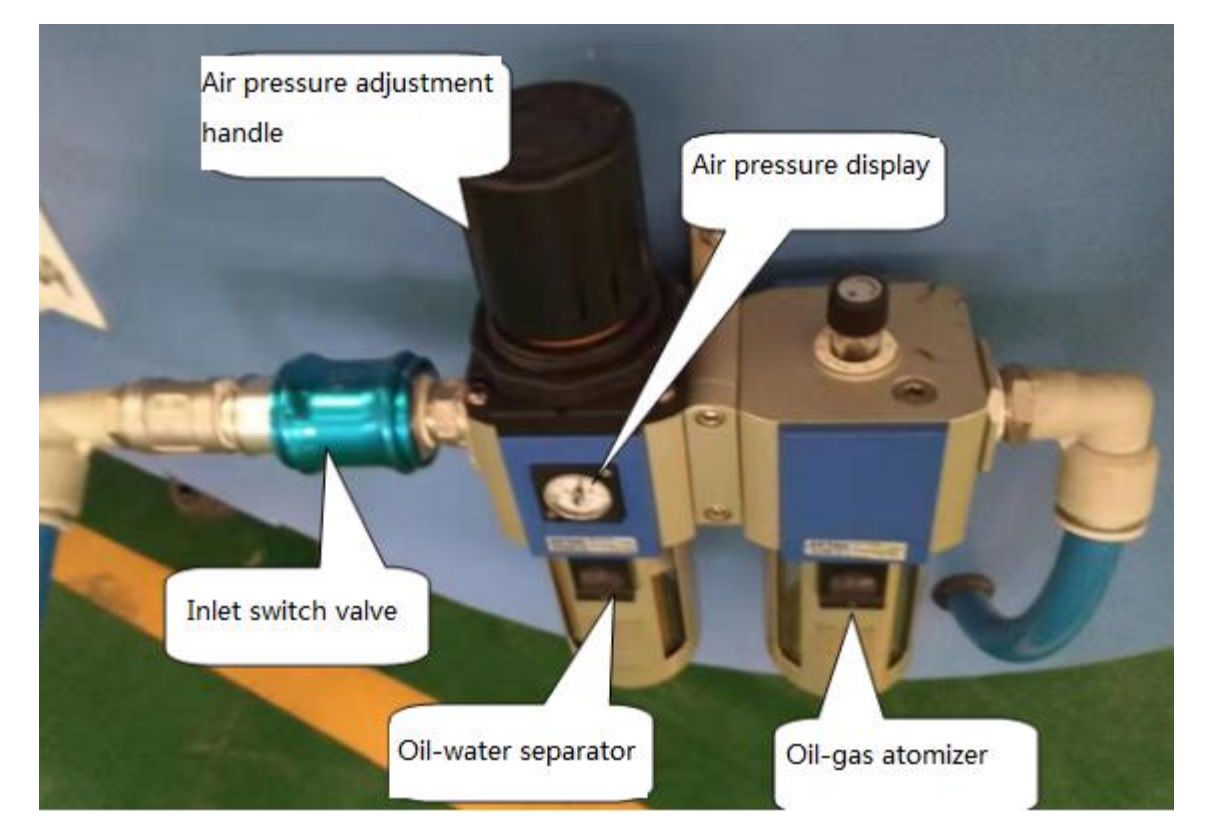

Oven signal socket, oven power socket.

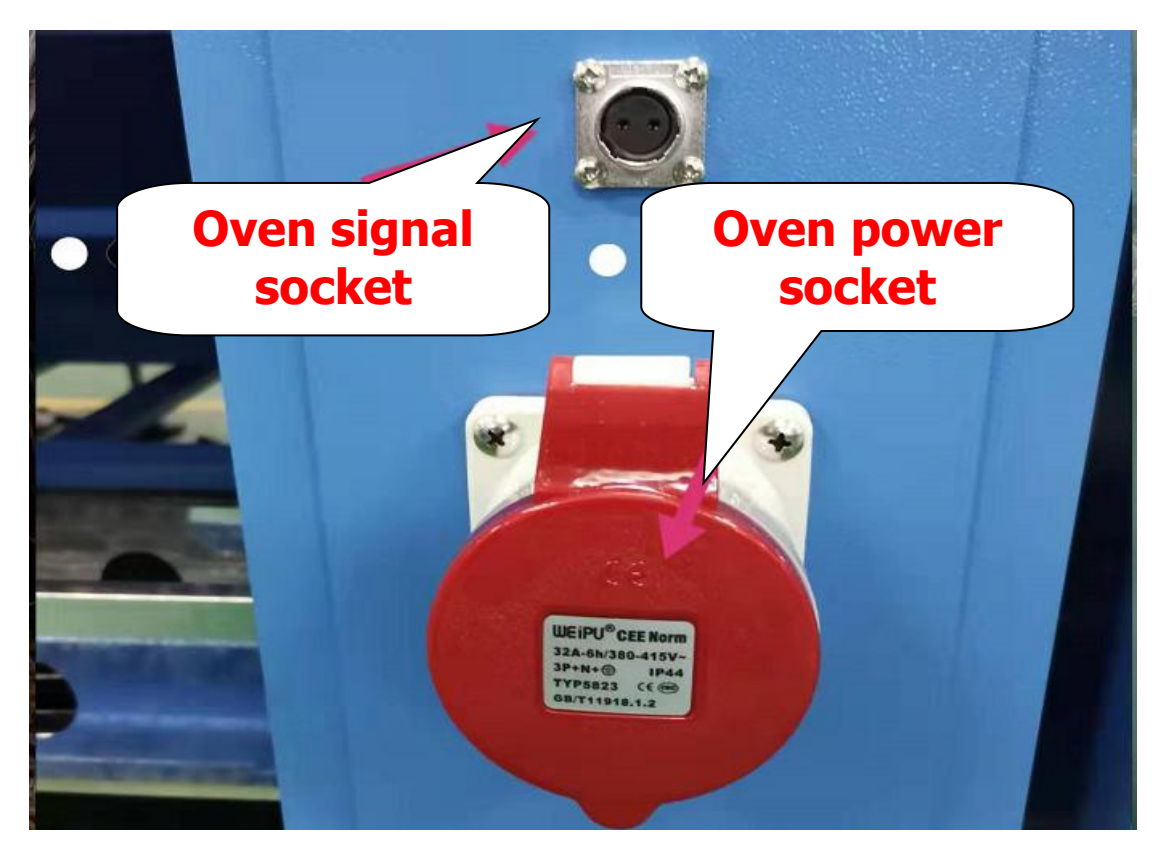

#### Operation and adjustment of DPS series oval printing machine

- ( ) Preparation before starting
- 1: check if the electrical is normal
- 2: Turn the key power on and off as shown in the figure below

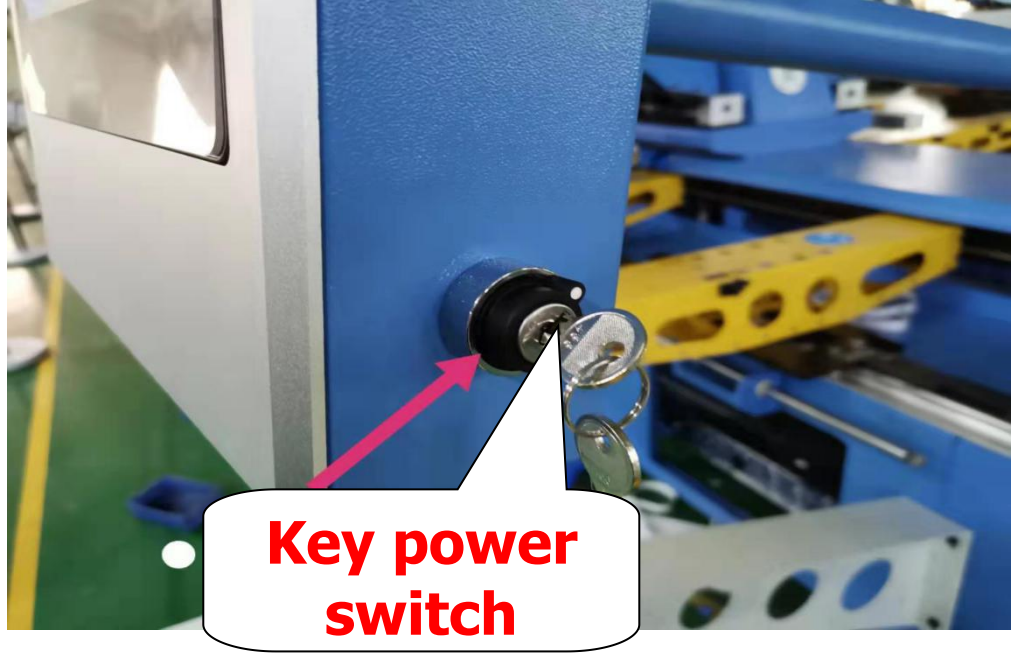

(Two) touch screen operation

1: After turning on the main power switch, the following welcome screen will be displayed on the homepage.

2: The welcome screen can be selected in multiple languages, Chinese Simplified--Traditional Chinese--English--Vietnamese.Select the local language used for operation according to your needs.

3: company address, company contact information at a glance.

4: Next, click the following picture to enter the monitoring operation interface.

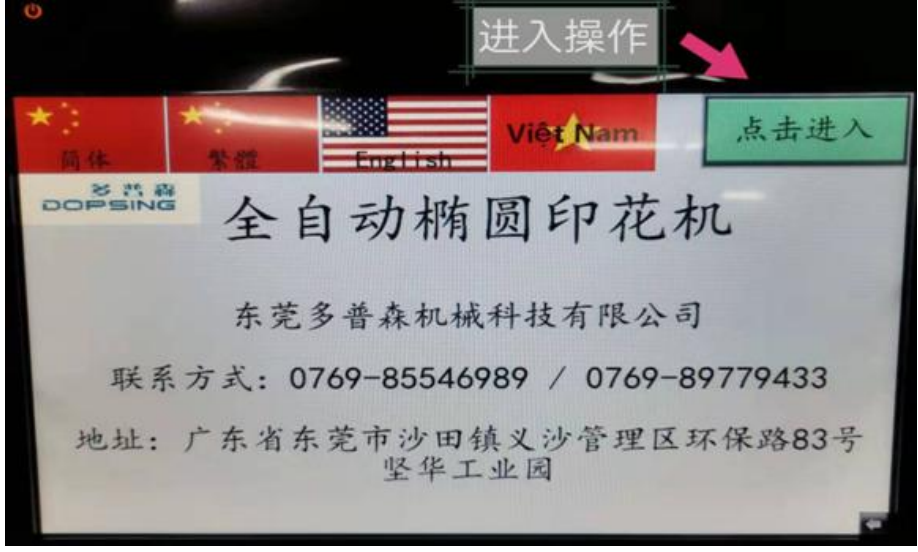

The monitoring screen is divided into five categories

a: Main interface b: Printing parameters c: Speed setting d: Program setting e: Data query

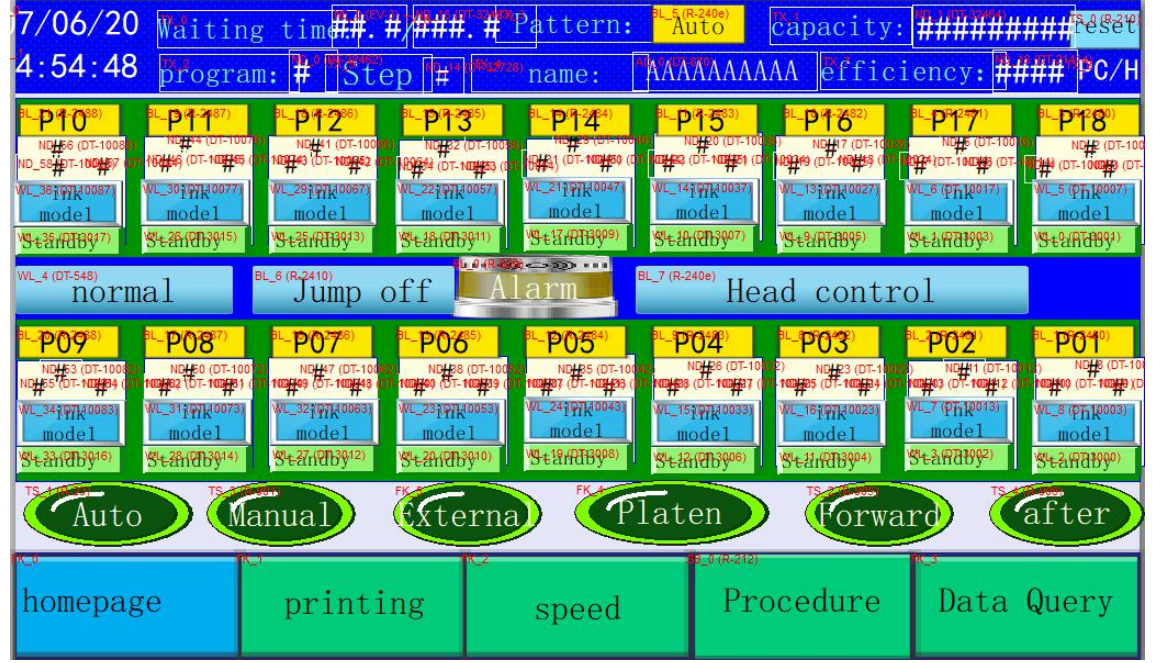

a: Main interface operation instructions

1: date and time

2. Total production capacity = Number of production pieces: It is the number of times when calculating the automatic mode. It counts continuously except for the zero setting. For the zero setting method, click [Clear] next to the production data, and the total production capacity is automatically reset to zero.

2. Spreading time: It is to set the waiting time for the trolley to run tentatively. The time below shows the elapsed time. The time unit of the cycle setting is 0.1 second. In the cycle setting method, first click the upper box, and the number will appear. Screen, enter the desired number of seconds, and then press the enter key.

3. Turn left: It is to make the trolley go clockwise. Click [Turn Left], the trolley goes one table clockwise.

4. Turn right: It is to make the trolley go counterclockwise. Click [Turn right], the trolley goes one counterclockwise.

5. "Automatic" (automatic operation): Press the [Auto] button (in the monitoring screen) or the printhead automatic operation keyboard (printhead keys), then all the opened printing bases will start according to the set printing mode. Operation, if you want to pause halfway, you can press the "manual" button (in the monitoring screen) or the print head pause button (print head button). (Can be unpaused). b: printing parameter

| <sup>FK_5</sup> time | S <sup>FK_0</sup>    | ode de                 | elays                 | External                            | <sup>⊧ĸ_₄</sup> Head           | Pla                               | ten ac       | lvanced                  |
|----------------------|----------------------|------------------------|-----------------------|-------------------------------------|--------------------------------|-----------------------------------|--------------|--------------------------|
| 0ne−c1               | ick set              | ting mod               | ik<br>le1             | ÖK                                  |                                |                                   |              |                          |
| P10                  | P11                  | P12                    | P13                   | <u>P14</u>                          | P15                            | P16                               | P17          | P18                      |
| mode1_               | mode1_               | mode1                  | mode1_                | wr_9 ffrk <sup>0047)</sup><br>mode1 | mode1                          | mode1                             | mode1_       | wTTK0007)<br>mode1       |
| TIS_35 (R.388)       | TB_31 (R-397)        | <b>5</b> ,29 (R-996)   | 16,20 (8-095)         |                                     | TB_15(#4393)                   |                                   | 16_7.(R-391) | 16_5.(R-390)             |
| 15_36 (R-408)        | 15,32 (R-407)        | 18_30 (R-406)          | TS_24 (R-405)         | 18,22 (R-404)                       | 15_16 (R-403)                  | 15_14 (R-402)                     | S_8(R-401)   | TS_6 (R-400)             |
| P09                  | P08                  | P07                    | P06                   | P05                                 | P04                            | P03                               | P02          | P01                      |
| mode1                | wc_19(0073)<br>mode1 | witter-10063)<br>mode1 | wr_ninkoosa<br>mode1  | mode1                               | w7fnk <sup>033)</sup><br>mode1 | wr_effnk <sup>023)</sup><br>mode1 | mode1        | wr_270780003)<br>_mode1_ |
| 18_33 (8.318)        | 16,27(H-317)         | TS_25(#-918)           | 16_19( <b>8-919</b> ) | TB_37 (#-314)                       | TB_11 (R-213)                  | 15-9:19-3121                      | 16_3(R-311)  | 16_3.(R-310)             |
| 15.0+ (R-328)        |                      | 15.20 (R-320)          | 18_20 (R-325)         |                                     |                                |                                   | 18.4 (R-321) |                          |
| <b>komepa</b>        | ge                   | printin                | ng                    | speed                               | B_0(R-212)<br>Pro              | cedure                            | Data         | Query                    |

b1: Printing times: refers to adjusting the number of scraping times of each print head. Click the +,-at the top and bottom of the box to increase or decrease the number of scrapers. ) One-click setting: Enter the number of scrapers for all print heads to set the number of scrapes uniformly.

b2: Printing mode: refers to the adjustment of the scraping mode of each print head, which is divided into 4 modes: [Ink Conventional] [Water Slurry Conventional] [Ink Continuous] [Water Paste Continuous]. Click the square up and down +, — to adjust,

One-click setting: set the scratch mode for all print heads with one click. b3: Delay setting: the delay of the overall head's falling and rising time, the delay of the positioning cylinder time, and the rising and falling time of the scraper action.

Automatic running time prompt time: refers to the warning light [didi] three seconds before the machine starts to run automatically.

Prompt time for turning the board: It means that the machine will not operate until you press and hold the print button panel [forward] [back] for 2 seconds.

Flash drying mode: adjust [start when turning the board] [start when automatic] [start when turning forward] to give the oven start signal.

Squeegee direction: adjust the scraper [inside to outside] scraping, [outside to inside] scraping mode.

Mode selection: [Regular mode] [Fast mode] refers to normal running production and fast running production.

After adjusting the parameters above, you need to click [Parameter Writing] to take effect immediately, otherwise you need to turn on the next time to take effect.

| <sup>FK_12</sup> times m              | node delay    | vs External             | Head       | Platen             | advanced |
|---------------------------------------|---------------|-------------------------|------------|--------------------|----------|
| <mark>™.</mark><br>Head down de       | elay:##.###*s | Scraper                 | delay ri   | .se: ##.##         | ₽"S      |
| Head up de                            | lay: ##.##S   | <sup>TX_2</sup> Scraper | (fall tin  | ne): ##.##         | Ê'S      |
| <sup>™</sup> Location del             | lay: ##.##\$  | ™_4<br>Scraper          | (rise tim  | ne): ##.##         | ₽'S      |
| Prompting ti                          | ime: ###.#S   | Flash                   | drying mo  | ode: Aut           | to start |
| ™<br>Transfer tip                     | time:###.#S   | Scrape                  | r directio | on: [S_1 (R-2420)] | nside    |
|                                       |               |                         | TX_11      | Regu               | lar mode |
| $_{_{\rm FL0}}^{\rm TL8}$ After the c | delay is set  | , click the             | paramete   | r write"           | button.  |
| ⊾<br>homepage                         | printing      | speed                   | Proced     | lure Da            | ta Query |

b4: External device

Press setting: Press machine 1, press machine 2, close the opening interface, press time setting.

Digital printing: digital machine 1, digital machine 2, close the opening interface, digital timeout setting.

Flocking settings: flocking machine 1, flocking machine 2, close the opening interface, flocking time setting.

| <sup>K</sup> igital prin   | ting <sup>®</sup> Press set                  | tin <mark>Flo</mark>   | cking | setting                  |                           | advanced                                         |  |  |  |  |
|----------------------------|----------------------------------------------|------------------------|-------|--------------------------|---------------------------|--------------------------------------------------|--|--|--|--|
| P <mark>res</mark><br>Pres | Press 1<br>3 1 to shut down<br>sing time###. | 1 <mark>.</mark><br>#' |       | Pr<br>Press 2<br>Pressir | ess .<br>to shu<br>ng tim | 2<br>it down <mark>.</mark><br>ne <b>###.</b> *# |  |  |  |  |
|                            |                                              |                        |       |                          |                           |                                                  |  |  |  |  |
| ⊾<br>homepage              | printing                                     | spee                   | ed    | Procedu                  | ire                       | Data Query                                       |  |  |  |  |

#### b5: Machine head setting

[One key to open the machine head] [One key to close the machine head] refers to one key to open and close all the yin head scraper motors.

[One key to open and stop] [One key to close and stop] refers to one button to open and close the pause function of all print heads.

| <sup>FK_10</sup> time             | S <sup>FK_0</sup>                 | iode d                            | elays                             | Externa                           | l Head                            | d <sup>FK_S</sup> P1a             | iten a                         | dvanced                                     |
|-----------------------------------|-----------------------------------|-----------------------------------|-----------------------------------|-----------------------------------|-----------------------------------|-----------------------------------|--------------------------------|---------------------------------------------|
| T_0 (R-217)<br>A11                | heads o                           | pen. A11                          | heads s                           | top A11                           | l open st                         | 79_3 (R-21a)<br>.Op .             | All stop                       |                                             |
| P10                               | P11                               | P12                               | P13                               | P14                               | P15                               | P16                               | P17                            | P18                                         |
| Head                              | Head                              | Head<br>opening                   | Head<br>opening                   | Head<br>opening                   | Head<br>opening                   | Head                              | Head                           | Head                                        |
| rs_39 (R-1878)<br>Head<br>stop    | 15_35(R-1877)<br>Head<br>stop     | rs_33 (R-1876)<br>Head<br>stop    | rs_27 (R-1875)<br>Head<br>stop    | rs_25 (R-1874)<br>Head<br>stop    | rs_19 (R-1873)<br>Head<br>stop    | rs_17 (R-1872)<br>Head<br>stop    | 15_11 (R-1871)<br>Head<br>stop | 15_9 (R-1870)<br>Head<br>stop               |
| P09                               | P08                               | P07                               | P06                               | P05                               | P04                               | P03                               | P02                            | P01                                         |
| Fs_36 (R-1848)<br>Head<br>opening | rs_30 (R-1847)<br>Head<br>opening | rs_28 (R-1846)<br>Head<br>opening | TS_22 (R-1845)<br>Head<br>opening | rs_20 (R-1844)<br>Head<br>opening | TS_14 (R-1843)<br>Head<br>opening | rs_12 (R-1842)<br>Head<br>opening | Head opening                   | <sup>rs_4 (R-1840)</sup><br>Head<br>opening |
| rs_37 (R-1868)<br>Head<br>stop    | 15_31 (R-1867)<br>Head<br>stop    | rs_29 (R-1866)<br>Head<br>stop    | rs_23 (R-1865)<br>Head<br>stop    | rs_21 (R-1864)<br>Head<br>stop    | rs_15 (R-1863)<br>Head<br>stop    | rs_13 (R-1862)<br>Head<br>stop    | rs_7(R-1861)<br>Head<br>stop   | rs_5(R-1860)<br>Head<br>stop                |
| homepa                            | ıge                               | print:                            | ing                               | speed                             | 95_0 (R-212)<br>Pro               | ocedure                           | Data                           | Query                                       |

b6: Table setting [Springboard function]

The springboard function start button, the current platen number is calibrated, and the bad platen number is set after the calibration, and the unnecessary platen is set to non-printing mode.

| <sup>FK_6</sup> ti             | times <sup>FK_1</sup> mode                                                              |         |                 | delays Exten             |            | rnal | <sup>FK_5</sup> Hea    | d FK. | Plater | advanced                                  |
|--------------------------------|-----------------------------------------------------------------------------------------|---------|-----------------|--------------------------|------------|------|------------------------|-------|--------|-------------------------------------------|
| Båd table number Plate number: |                                                                                         |         |                 |                          |            |      |                        |       |        |                                           |
| 01                             | NE_0 (DT-212                                                                            | ##      | 02              | NE_1 (DT-21211)<br>####  | <b>#</b> 1 | 03   | NE_2 (DT-21212)<br>### | ##    | 04     | <sup>NE_3</sup> (0T-2)21 <sup>3</sup> ### |
| 05                             | NE_4 (DT-212                                                                            | ##      | 06              | NE_5 (DT-21215)          | <b>‡</b> 1 | 07   | NE_6 (DT-21216)<br>### | ##    | 08     | NE_7 (DT-21217)<br>####                   |
| 09                             | NE_8 (DT-212                                                                            | ##      | 10              | NE_9 (DT-21249)<br>####  | <b>‡</b> 1 | ۲ſ   |                        | ##    | 12     | NE_11 (DT-21821)1 #####                   |
| 13                             | NE_12 (DT-21                                                                            | ##      | 14              | NE_13 (DT- <u>31823)</u> | <b>‡</b> 1 | 15   |                        | ŧ#    | 16     | NE_15 (DT-31828)<br>####                  |
| 17                             | NE_16 (DT-21                                                                            | ##      | 18              | NE_17 (DT- <u>31827)</u> | <b>‡</b>   | 19   | NE_18 (DT-21228)       | ##    | 20     | NE_19 (DT-31/22)/<br>####                 |
| <b>Š</b> ₽ri                   | ingbo                                                                                   | ard mod | © TS_0 (R<br>.e | <sup>-2410)</sup> Clos   | е          | ľ    |                        | FK 0  | late c | alibration                                |
|                                | Note: bad platen is input into the form.<br>If you do not use the form, please input 0. |         |                 |                          |            |      |                        |       |        |                                           |

#### b7: Advanced settings

Click to enter the interface shown below [Communication control] [Head switch] [Panel control] [System settings] The following functions are set and adjusted by the manufacturer

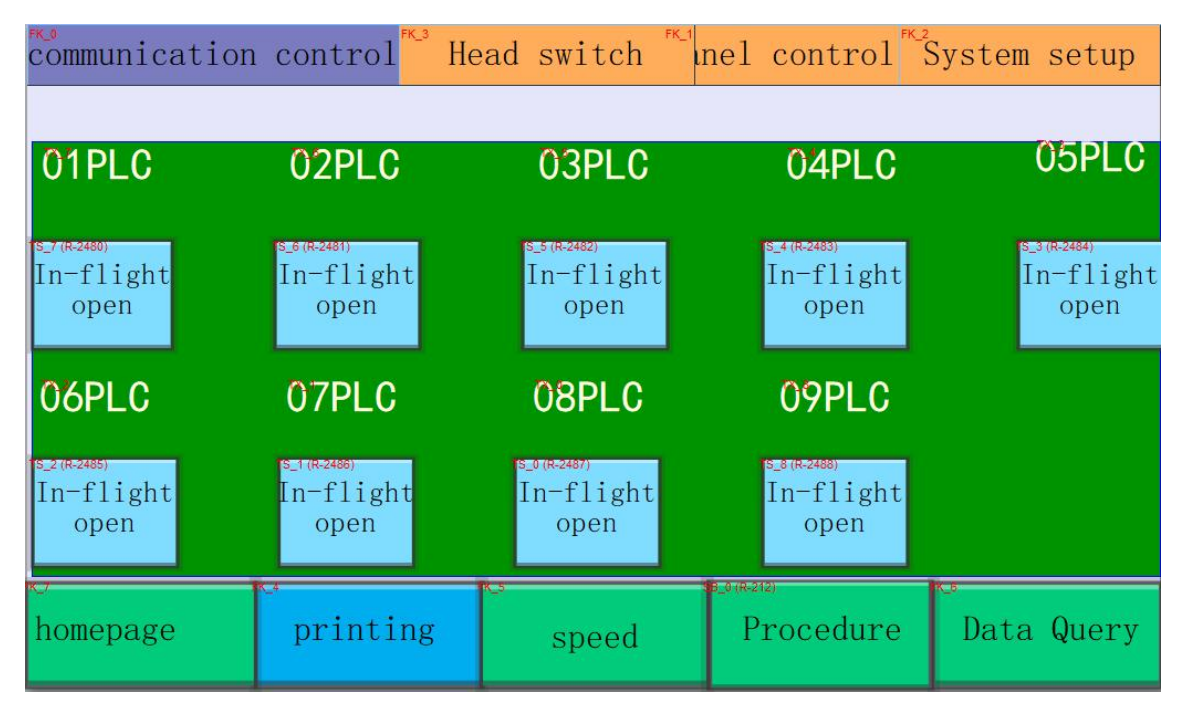

#### System settings

Enter by password to debug by the manufacturer,

Parameter write 1: Debug and adjust the machine operating parameters [factory setting], positioning release, positioning lock, screen frame lock release button

| Write in                   | System parameters 1 Parameter 2 advanced                                         |
|----------------------------|----------------------------------------------------------------------------------|
| Run forward                | <sup>™</sup> ####################################                                |
| Debug forward              | <sup>™</sup> ####################################                                |
| <sup>™</sup> running speed | <sup>**</sup> ###################################                                |
| acceleration time          | , <b>*########</b> Acceleration time <b>*######</b> ####                         |
| Deceleration time          | "#####################################                                           |
| Head speed                 | *########## Nose acceleration time *####################################         |
| Manual speed               | <sup>™</sup> ####################################                                |
|                            | debugging                                                                        |
| TS_7 (R-205)<br>Head up    | orward <sup>TS_9</sup> (1807)<br>orward <sup>TS_9</sup> (1807)<br>Net frame lock |
| debugging                  | shift "####################################                                      |

Parameter write 2: set the machine head value, change the password, etc. [set by the manufacturer]

| FK_1                     | FK_3             | Pa                             | rameter                               | 2 <b>\$</b> 3 | vstem pa       | rameters | s 1 adva        | anced               |
|--------------------------|------------------|--------------------------------|---------------------------------------|---------------|----------------|----------|-----------------|---------------------|
| P10                      | P11              | P12                            | P13                                   | P14           | P15            | P16      | P17             | P18                 |
| ####                     | ####             | ####                           | ####                                  | ####          | ####           | ####     | ####            | +++++               |
| P09                      | P08              | P07                            | P06                                   | P05           | P04            | P03      | P02             | P01                 |
| NELESCETTO (SHE)<br>#### |                  | NET # 4410 T224(2012)<br>##### | NELLSARTER <mark>(240)</mark><br>#### |               | N##7#17#18#880 |          |                 | ####                |
|                          |                  |                                |                                       |               |                | Dig      | ital 2          | Digital 1           |
|                          |                  |                                |                                       |               |                | N        |                 | ####                |
| Extensi                  | on numb          | er ##                          | Tabl                                  | let and:      | ####           | 02)      | <b>0</b> 'n≇in∉ | ₽<br><b>₩</b> ##### |
|                          |                  |                                | System pa                             | ssword modifi | cation         |          |                 |                     |
| ord passwo               | ord <b>***</b> * | *****                          |                                       | new password  | 1 <b>*****</b> | ****     | rs_0 (i<br>mo   | R-225)<br>dify      |
|                          |                  |                                | WL_0 (DT-506)                         |               |                |          |                 |                     |

| Printir                                   | ng spee          | d Ink co                  | ver spe                   | ed Troll                  | ey Spee                   | ed                      | -             |                         |  |  |  |
|-------------------------------------------|------------------|---------------------------|---------------------------|---------------------------|---------------------------|-------------------------|---------------|-------------------------|--|--|--|
| Öne-click settings: <sup>■_0</sup> (7#80) |                  |                           |                           |                           |                           |                         |               |                         |  |  |  |
| P10                                       | P11              | P12                       | P13                       | P14                       | P15                       | P16                     | P17           | P18                     |  |  |  |
| ND_17 (#-10084)                           | ND_15 (01-10074) | ND_14 ( <b>PF</b> -10064) | ND_13 ( <b>DT</b> -10054) | ND_12 ( <b>PT</b> -10044) | ND_11 ( <b>PT</b> -10034) | ND_10 (PF-10024)        | ND_9 (010014) | ND_8 ( <b>P#</b> 10004) |  |  |  |
| 15_35 (12:338)                            |                  | 15_29 (R-236)             |                           | 15,25 (R-254)             | 16,23 (R-333)             | 15_21 (R-352)           | 15_19 (#.331) | 15_17 (R-230)           |  |  |  |
| 15_36 (R-348)                             | 18_32 (R-347)    | 15_30 (R-346)             | 15,28 (R-345)             | 15_26 (R-344)             | TS_24 (R-343)             | 18_22 (R-342)           | 15_201R-341)  | TS_18 (R-340)           |  |  |  |
| P09                                       | P08              | P07                       | P06                       | P05                       | P04                       | <u>P03</u>              | P02           | P01                     |  |  |  |
| ND_16 ( <b>P</b> -10080)                  | ND_7 (0010070)   | ND_6 (#10060)             | ND_5 (DF 10050)           |                           | ND_3 (0010030)            | ND_2 ( <b>D</b> +10020) | ND_1 (00010)  | ND_0 (000000)           |  |  |  |
| 15_33 (R-258)                             | 15_15(R-257)     | 15_12(R-256)              | 15_11 (#-255)             | 15_9(R-254)               | 15,7 (H-250)              | 18_5 (P-252)            | 15_3 (#251)   | 15_1 (#-250)            |  |  |  |
| 5_34 (R-266)                              | TB_18 (R-267)    | Ì5_14 (R-200)             | TB_12 (R-265)             | 15,,10 (R-264)            | TE_8 (R-203)              | 18_5 (R-262)            | 15_4 (R-201)  | TS_2 (R-260)            |  |  |  |
| <del>o</del><br>homepa                    | ge               | o<br>printi               | ng                        | speed                     | 16_0 (R-212<br>Pr         | ocedure                 | Data          | Query                   |  |  |  |

#### c: speed setting

Press the speed setting key, the following screen will appear: [Printing speed]

Each square box represents a print head. Click the +, - at the top and bottom of the box to increase or decrease the speed. The speed is divided into 1-9 segments. The larger the number, the faster the speed. "One-click setting" is to set the speed of all print heads. Enter the corresponding number and press [OK] to complete the setting. Ink speed setting: Press the Ink speed setting key, the following screen will appear:

| Printir                        | ng spee             | d Înk co                                                                                                    | ver spe                                                                                                    | ed Troll                                                                                                    | ey Spee         | d               |                                                        |                  |
|--------------------------------|---------------------|----------------------------------------------------------------------------------------------------|----------------------------------------------------------------------------------------------------|----------------------------------------------------------------------------------------------------|-----------------|-----------------|--------------------------------------------------------|------------------|
| <mark>0</mark> ne−c1           | ick set             | tings: 🕻                                                                                                    | _0 (DH861)                                                                                                    | <sup>R-</sup> OK                                                                                                    |                 |                 |                                                        |                  |
| P10                            | P11                 | P12                                                                                                    | P13                                                                                                    | P14                                                                                                    | P15             | P16             | P17                                                    | P18              |
| #                              | TR: 75 (0)-10075    |                                                                                                    | #                                                                                                    | TEC OFFICE AND A TO A TO A TO A TO A TO A TO A TO A T                                                                                                    | #               | #<br>#          |                                                        | #                |
|                                |                     |                                                                                                    |                                                                                                    |                                                                                                    |                 |                 |                                                        |                  |
| TS_26 (R-368)                  | 15_32 (R-367)       | TS_30 (R-305)                                                                                                    | TS_23 (R-305)                                                                                                    | TS_26 (R-364)                                                                                                    | 15_24 (R-363)   | TS_22 (R-362)   | 18_20 (R-361)                                          | TS_15 (R-360)    |
| P09_                           | P08                 | P07                                                                                                    | P06                                                                                                    | P05                                                                                                    | P04             | P03             | P02                                                    | P01              |
| ND 16 (DT-10081)               |                     | Committee and a second second s | Contraction of the local division of the local division of the loc | and the second second se |                 |                 |                                                        |                  |
| #                              | ₩D_7 (D#10071)<br># | ND_6 (DF 10061)<br>#                                                                                                    | ND_5 (0010051)                                                                                                    | ND_4 (DF(10041))                                                                                                    | ND_3 (00110031) | ND_2 (00110021) | ND_1 (DE10011)                                         | ND_0 (0001)<br># |
| #                              |                     |                                                                                                    | ND_5 (0051)                                                                                                    | ND_4 (90041)                                                                                                    | ND_3 (0031)     | ND_2 (0021)     |                                                        |                  |
| 15.23 (4.979)<br>15.23 (4.979) |                     |                                                                                                    | ND_5 (0010051)                                                                                                    |                                                                                                    |                 |                 |                                                        |                  |
| homepa                         |                     | printin                                                                                                    | 10-5 (#10051)<br>11 - 1 - 1 - 1 - 1 - 1 - 1 - 1 - 1 - 1                                                                                                    | speed                                                                                                    |                 | vocedure        | VD_1 (# 0011)<br>VD_1 (# 0011)<br>CONTRACTOR<br>NOTION | Query            |

\*\* Each box represents a print head. Click the +, — at the top and bottom of the box to increase or decrease the speed. The speed is divided into 1-9 segments. The larger

the number, the faster the speed. "One-click setting" is to set all prints. Head speed, enter the corresponding number and press [OK] to complete the setting.

#### d: Program setting

Program settings

| Proce        | edure op | otic <sup>FK_1</sup> | Procedu | re 🈽    | rogram:             | #Nam    | e <mark>AAAA</mark> AA | AAAA  |
|--------------|----------|----------------------|---------|---------|---------------------|---------|------------------------|-------|
| Cast St      | ep Ste   | p # Nest             | step    | mes 🛱   | # Sa                | 7e      |                        |       |
| 10           | H        | 12                   | 13      | 14      | 15                  | 16      | 17                     | 18    |
| OFF          | OFF      | OFF                  | OFF     | OFF     | OFF                 | OFF     | OFF                    | OFF   |
|              |          |                      |         | Pre     | eservat             | tion    | 1                      |       |
| OFF          | OFF      | OFF                  | OFF     | (0FF) C | COFF et             | C C OFF | OFF                    | OFF   |
| 09           | 08       | 07                   | 06      | 05      | 04                  | 03      | 02                     | 01    |
| ks<br>homepa | ıge      | printin              | ng KJ   | speed   | se_0 (R-212)<br>Pro | cedure  | Data                   | Query |

#### Program selection

| Procedure of                                   | option SB_0 (R-212)                    | Procedure |           |                                                          |            |
|------------------------------------------------|----------------------------------------|-----------|-----------|----------------------------------------------------------|------------|
| $\underset{number}{\overset{\text{ME_0}}{\#}}$ | Name: M                                | MA AAAAAA |           |                                                          |            |
| Procedure 1:                                   | ÅÅÅÅÅÅÅÅAAAAA                          | Procedur  | e 6:      | A-A'A-A'A'A'A'A                                          | AAAA       |
| Procedure 2:                                   | <b>ÅÅÅÅÅÅ</b> AAAA                     | Procedur  | e 7:      | <u> </u>                                                 | AAAA       |
| Procedure 3:                                   | <b>Ä-Ä<sup>-</sup>Ä-Ä-Ä-</b> ÄAAAAA    | Procedur  | re 8:     | <b>Å</b> -Å <sup>2</sup> Å <sup>5</sup> Å <sup>2</sup> Å | AAAA       |
| Procedure 4:                                   | <b>Ä-À'Ä<sup>*</sup>Ä</b> AAAAA        | Procedur  | e 9:      | <b>A-AAAAA</b> A                                         | AAAA       |
| Procedure 5:                                   | AAAAAAAAAAAAAAAAAAAAAAAAAAAAAAAAAAAAAA | Procedur  | re 10:    | A-AAAAAAA                                                | AAAA       |
|                                                |                                        |           | 4.(0.040) |                                                          | x .        |
| homepage                                       | printing                               | speed     | Proce     | edure                                                    | Data Query |

#### e: Data query

Slave io meter: Enter the following screen to monitor the operating status of the sensor signal input from all print heads in the slave station.

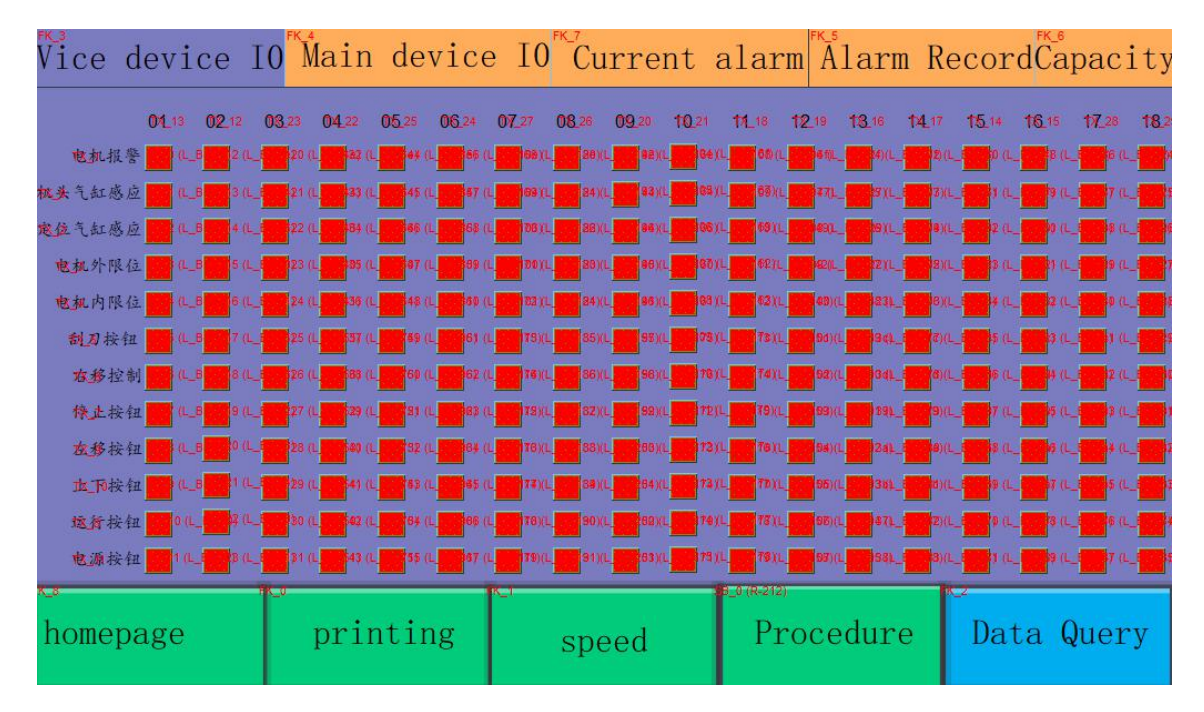

Host io meter: Enter the following screen to monitor the operating status of all sensor signal inputs and outputs of the master station.

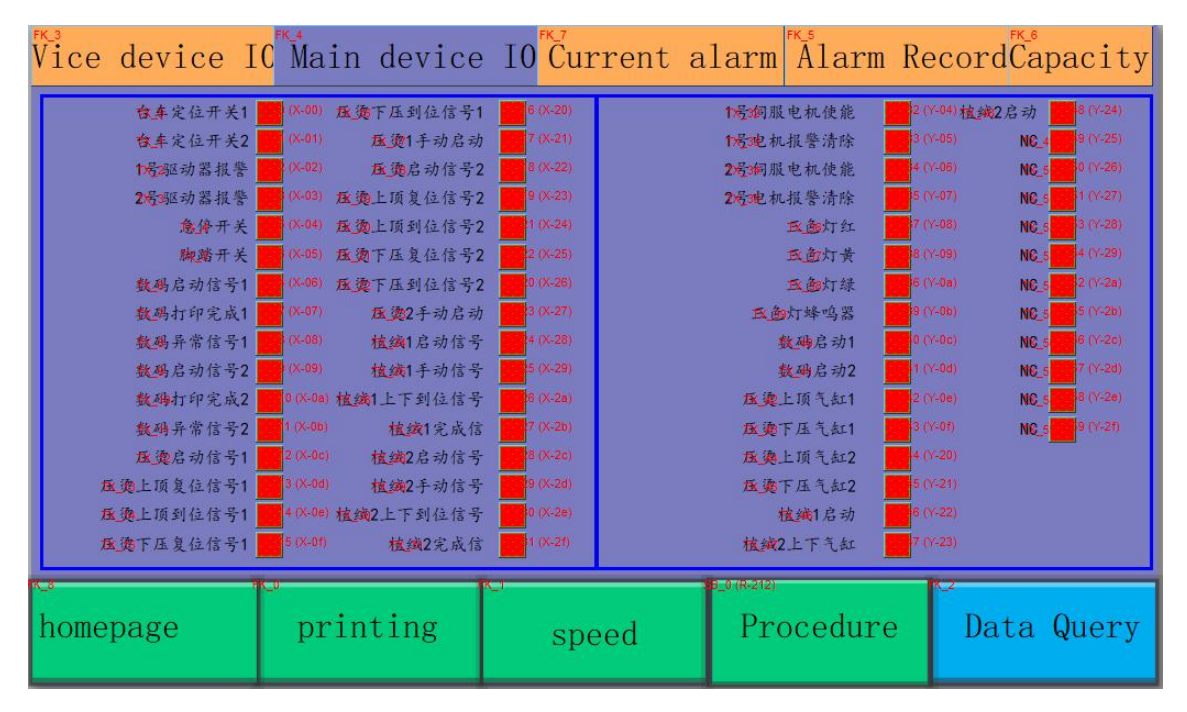

Current alarm: It is used to display the abnormal information of the machine to help the operator quickly find and troubleshoot the machine. When the system has an

abnormal alarm, please check the cause of the abnormal display and refer to the troubleshooting method provided in this manual to eliminate it.

Clear servo alarm: servo alarm clear, alarm clear.

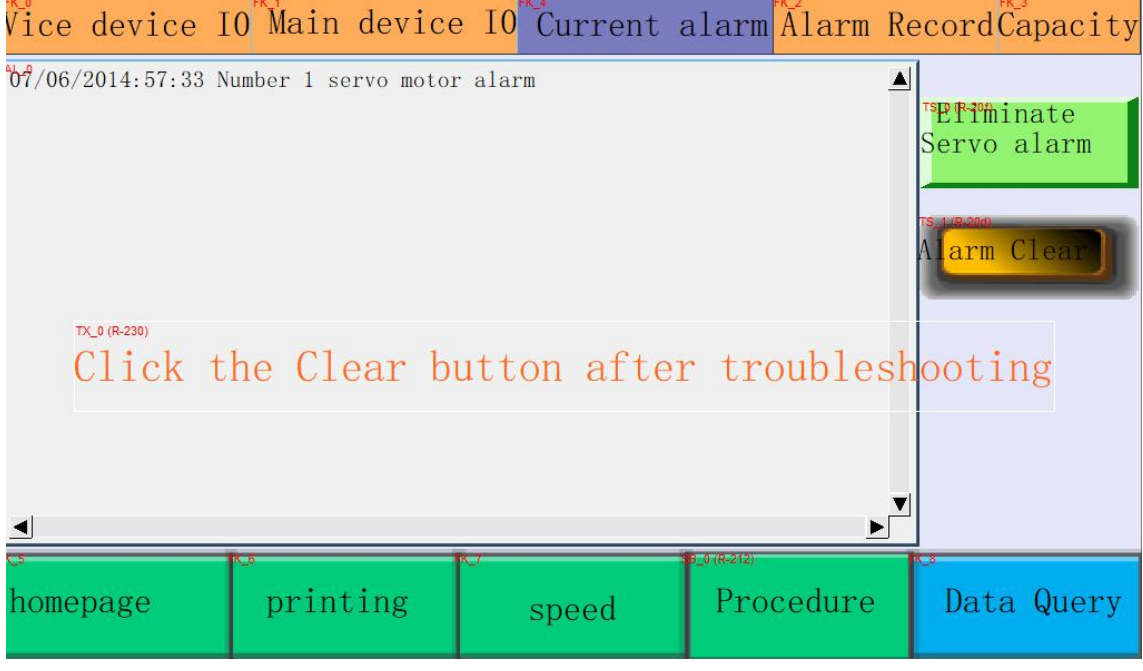

Historical alarm: The fault history of the printing press will be recorded in the following screen, which can clearly query the occurrence and time of the fault.

| Vice                               | device      | 10   | Main   | device    | 10    | Current | alarm  | Alarm  | Recort                         |
|------------------------------------|-------------|------|--------|-----------|-------|---------|--------|--------|--------------------------------|
| <sup>ED</sup> ↓ <sup>(6</sup> 87)/ | '06/20 15:3 | 5:58 | Number | 1 servo m | notor | alarm   |        | ▲<br>▶ | Effininate         Servo alarm |
| o<br>home                          | page        | p:   | rintir | ıg        |       | speed   | Proced | lure   | Data Query                     |

#### Capacity

Monthly production capacity: Record the total daily production volume in the month,

| <sup>FK_5</sup><br>Vice device | 10 <sup>FK_M</sup> ain device | e IO <sup>FK_9</sup> Current | alarm Alarm | Recor Capacity |
|--------------------------------|-------------------------------|------------------------------|-------------|----------------|
| ™ Monthly da                   | ata <sup>®</sup> Annual da    | ita                          |             |                |
| 01                             | 08                            | 15                           | <b>つづ</b>   | 20             |
| 02                             | 09                            | 16                           | 23          | 30 <del></del> |
| 03 ######                      | 10                            | 17                           | 24          | 31 *****       |
| 04 ######                      | 11 ######                     | 18 ######                    | 25 ######   |                |
| 05 ######                      | 12                            | 19 #####                     | 26          |                |
| 06 ######                      | 13 <mark>#####</mark>         | 20 <mark>#####</mark>        | 27 ######   |                |
| 07 #####                       | 14 <mark>######</mark>        | 21 ######                    | 28 #####    |                |
| homepage                       | printing                      | speed                        | Procedure   | Data Query     |

Annual capacity: record the total monthly production volume in the year,

| Vic              | ce devid | ce IO            | Main             | device                       | I0 Cui | rent  | alarm                    | Alarm  | Record | l Capacity         |
|------------------|----------|------------------|------------------|------------------------------|--------|-------|--------------------------|--------|--------|--------------------|
| FK_9             | lonthly  | data             | Ann <sup>®</sup> | ual da                       | ta     |       |                          |        |        |                    |
| 01               |          | ###              | 04               | 10, 3477331436)<br>H H H H H | ###    | 07    | 10, 3 (CT13) 498 V (<br> | ###    | 10 🗄   | ****               |
| <mark>0</mark> 2 | ╫╫╫      | ###              | 05               |                              | ###    | 08    | 19.30731460<br>          | ###    | 11 🖁   | ₩₩₩₩₩              |
| 03               | ######   | ###              | 06               | ┞╫╫╫                         | ###    | 09    | ╫╫╫╫                     | ###    | 12 🖁   | <b>#########</b> # |
|                  | annua    | l out            | put:             | *####                        | #####  | ### P | CS                       |        |        |                    |
|                  | total    | out              | put:             | °###†                        | #####  | ### P | CS                       |        |        |                    |
|                  | Total    | run              | time             | : ####                       | #####  | ###.  | #H                       |        |        |                    |
| k_™<br>ho        | mepage   | - <del>R</del> . | printi           | ing                          | spe    | eed   | 38_0(R-212)<br>Pro       | cedure | Dat    | a Query            |

Note:

1. Before entering the equipment area to eliminate the abnormality, please press the stop switch or the emergency stop switch and place the maintenance warning sign before entering the equipment to avoid accidents.

2. During the automatic operation of the machine, do not put your body into the machine to avoid accidents and machine malfunction.

3. When the machine malfunctions or the motor cannot stop running, please press and hold the "emergency stop switch" to reset the machine.

4. After the abnormality is eliminated, press the start button again to continue "running". The common abnormal display information is as follows:

| project | Fault content                                                                                     | Method of exclusion                                                                                                    | Remark |
|---------|---------------------------------------------------------------------------------------------------|----------------------------------------------------------------------------------------------------|--------|
| 1       | Emergency stop emg:<br>indicates that an emg is<br>pressed in the system                          | First check which emergency stop is held down and<br>then release it (clockwise will pop up)                                                                                                    |        |
| 2       | Communication error:<br>indicates that all PLCs<br>are not connected                              | <ul> <li>a. Check whether the DC24V power supply is connected to each substation</li> <li>b. Check if the communication indicator on each PLC is blinking</li> </ul>                                                                                                    |        |
| 3       | No control power dc24v                                                                            | <ul> <li>a Check if the power switch in the main electrical box is turned on</li> <li>b. Check whether the air switch of the switching power supply has tripped, and if so, turn it on.</li> <li>c. Check whether the switching power supply is damaged, and if it is damaged, update it.</li> </ul> |        |
| 4       | Trolley positioning<br>abnormal: indicates that<br>the trolley has not reached<br>the positioning | <ul><li>a.Check whether the positioning pins of each trolley are clamped in place.</li><li>b. Check whether the positioning sensor of the trolley is damaged.</li><li>c. Adjust the position of the magnetic reed switch so that the light is on.</li></ul>                                          |        |
| 5       | Print head servo abnormal:<br>Different print head servo<br>motors                                | <ul> <li>a.Check whether the servo motor is powered on, and whether the wiring and plug are plugged in.</li> <li>b.Check whether the corresponding servo driver in the electric box is flashing abnormal code and troubleshoot according to the code.</li> </ul>                                     |        |
| 6       | The positioning under the screen frame is abnormal,                                               | <ul> <li>a Check if the manual operation of the screen</li> <li>frame cylinder is normal</li> <li>Adjust the position of the magnetic reed switch so that the light is on.</li> </ul>                                                                                                    |        |
| 7       | Printing timeout                                                                                  | <ul> <li>a.Check whether the blade positioning sensor is normal, which can be viewed by the touch screen</li> <li>b. Check whether the positioning cylinder sensor is normal</li> <li>c. Check if the servo motor circuit is in good contact</li> </ul>                                              |        |
| 8       | Ink overtime                                                                                      | <ul> <li>a.Check if the ink-covering knife positioning sensor is normal and can be viewed by the touch screen</li> <li>b. Check whether the positioning cylinder sensor is normal</li> <li>c. Check if the servo motor circuit is in good contact</li> </ul>                                         |        |

| AL01 | Overcurrent                          |
|------|--------------------------------------|
| AL02 | Overvoltage                          |
| AL03 | low voltage                          |
| AL04 | Motor magnetic field position        |
| AL05 | Rebirth error                        |
| AL06 | Overload                             |
| AL07 | Excessive speed error                |
| AL08 | Abnormal pulse control instruction   |
| AL09 | Excessive position control error     |
| AL10 | Chip execution timeout               |
| AL11 | Encoder exception                    |
| AL12 | Correction anomaly                   |
| AL13 | emergency stop                       |
| AL14 | Reverse limit anomaly                |
| AL15 | Forward limit anomaly                |
| AL16 | igbt temperature abnormal            |
| AL17 | Memory exception                     |
| AL18 | Encoder output is abnormal           |
| AL19 | Serial communication error           |
| AL20 | Serial communication timeout         |
| AL22 | Main circuit power phase loss        |
| AL23 | Pre-overload warning                 |
| AL24 | Encoder initial magnetic field error |
| AL25 | Encoder internal error               |
| AL26 | Encoder error                        |
| AL30 | Motor collision error                |
| AL31 | Motor u, v, w, gnd grounding error   |
| AL99 | dsp software upgrade                 |

#### Attachment: Delta Servo Driver Exception Code

#### Fourth, the printing machine operation mode

1. Turn on the power of the air compressor and make the air pressure reach 6kg. 2. Turn on the main power key switch.

3.Switch the man-machine interface to the monitoring mode, and set the time of the [layout delay].

4. Place the test print on the trolley and lay it flat on the table.

5. Click the start button to move the test print trolley to the first color print head.

6.Place the first color screen on the first color printing base, and adjust the screen to the appropriate position.

7. Press the "screen frame lift key" to switch to the lower position of the screen frame, pick up a small amount of dye with a small spatula, and scratch the triangle mark for plate registration.

8. Press "Screen frame lift key" to switch to the upper position of the screen frame and press the start key to move the print to the second color print head.

9.Place the screen of the second color under the print head of the second color, press the "screen frame up and down key" to switch to the lower position of the screen frame, adjust and align the triangle mark for screen printing, and align it in the trial printing Triangle mark on the film. (Use the screen adjustment device to do the screen alignment operation.)

10.Repeat steps 6-10 to proofread all the editions.

11.Install all the scrapers and ink-covering knives to be printed and fix them on the scraper holder.

12. Move the stroke sensor on the print head, adjust the scraper and ink covering stroke of each color print head, adjust to the appropriate position and lock the small handle. 13. Pour the dye of the first color evenly on the screen of the first color.

14. Move the test print trolley to the first color print head, press the "screen frame lift key" to switch to the upper position of the printing plate, press the scraper key to cover the ink refilling knife, and use the pressure to fine-adjust the handle to adjust the ink refill Evenness.

15.After the ink adjustment is completed, press the "screen frame lift key" to switch to the lower position of the printing plate. Press the scraper key to allow the scraper to scrape the print. Use the pressure to fine-tune the handle to adjust the printing uniformity.

16.Repeat the steps from 14-17, adjust the printing blade and ink-covering knife of each color printing base to the appropriate pressure and angle, so that the quality after printing meets the requirements.

17. When trying to print a small number of samples, first place the samples on the trolley and lay them flat on the platen.

18.Press the start key to move all sample carts under the first color print head, and press the stop key to stop the cart under the first color print head.

19. Press the "screen frame lift key" to switch to the lower position of the printing plate, press the scraper key to make the blade scrape. After printing, press the "screen frame lift key" to switch to the upper position of the printing plate so that the screen is on the printing plate Position, and then press the squeegee key to cover the squeegee with ink.

20.Repeat steps 18 and 19, print each color on the trial print sample, and dry the oven to complete the sample printing.

Front and rear fine-tuning nuts: Set the plate for fine adjustment before and after.

Mesh distance adjustment: fine adjustment through the upper and lower adjustment nuts of the screen frame

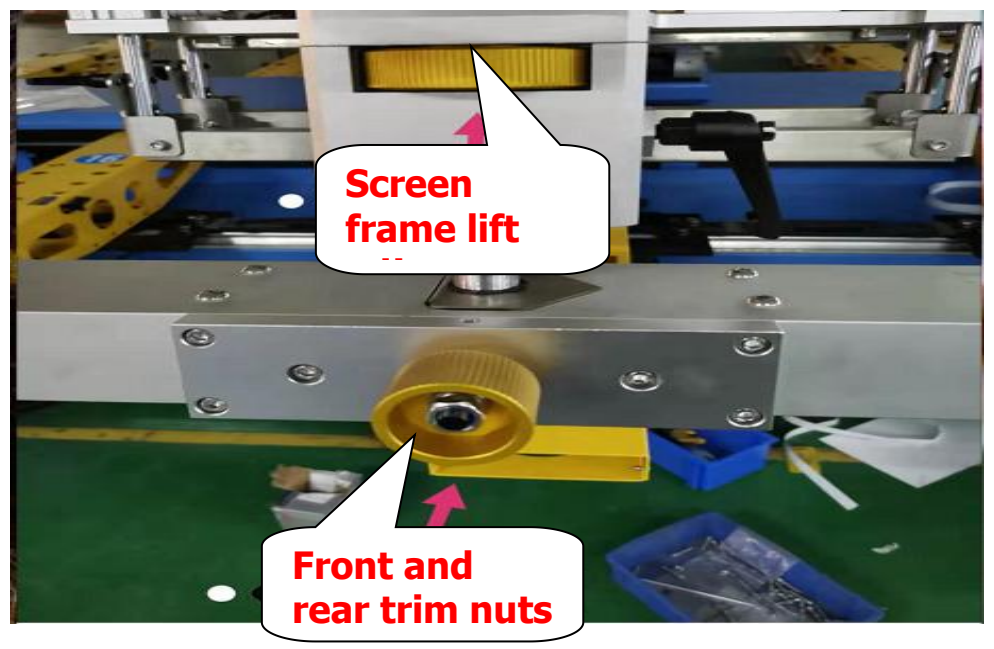

Left and right trim nut: Set the left and right trim of the board.

Print head base locking: After adjusting the screen distance, lock the print head base with the I-shaped handle to prevent left and right swing.

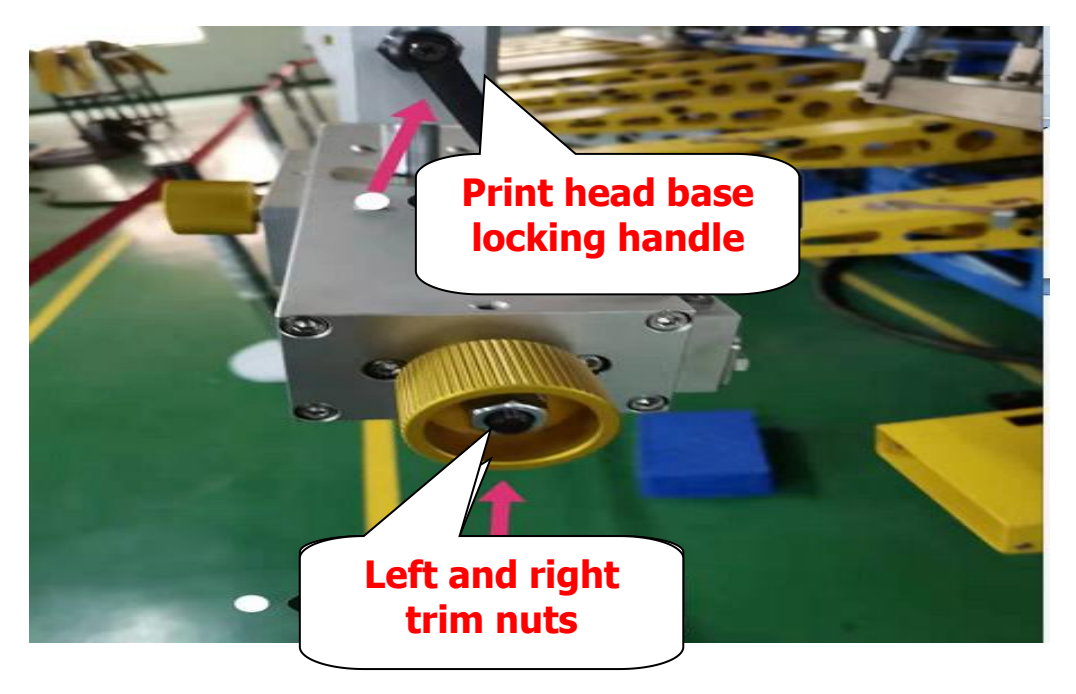

#### V. Precautions for printing machine operation

1. When the printing machine wants to stop, it must be shut down according to normal procedures. When the machine is still running, press the stop button first; when the machine is in the stopped state, turn off the main power switch on the man-machine interface. It is strictly forbidden for the operator to turn off the power directly when the machine is running.

2. When the printing machine is running, if it encounters insufficient voltage or power, the operator must stop the machine in time and turn off the power to protect the parts of the control system and the PLC program.

3.When operating the plate up and down in the manual operation mode, you must make sure that the position of the trolley has reached the positioning before you can manually operate the plate up and down.If you cannot determine whether the trolley has reached the positioning, you can pause all the print heads. Turn off, press the start button and then press the pause button, the trolley will automatically walk to the positioning and stop.

4.Be sure to turn off the power of the print head before lifting the print head, otherwise it may cause serious machine damage and even personal injury. 5.The track of the machine is kept as clean as possible, and the state of lubricant is always kept. It is strictly forbidden to enter the track. If there are pieces or foreign matter entering the track, the operator must immediately stop the machine and remove the pieces or foreign matter. Only start the machine when there is no foreign matter in the track. It is strictly forbidden to start the machine when there is foreign matter in the track.

6.Please strictly observe the above items, and pay attention to it from time to time, the machine can keep normal operation.

7.If the machine is subject to technical upgrades and improvements, it will not be further notified.

| Serial | Maintenance inspection content                                                                                                    | Cycle /              | Remark |
|--------|----------------------------------------------------------------------------------------------------|----------------------|--------|
| number |                                                                                                    | frequency            |        |
| 1      | After the work is completed, the printing base body is<br>stained with the paste part, and it must be wiped clean<br>one by one                                                                                                    | daily                |        |
| 2      | When the machine is turned on, you must check<br>whether each lamp in the drying box is normal, so as to<br>avoid some damage that can not achieve the drying<br>effect, and even cause quality problems of the silk<br>screen of the cutting piece. | daily                |        |
| 3      | The indoor environment in which the machine is placed<br>must be kept clean and tidy, especially at the cutting<br>area, and it must be cleaned with cotton dust and dust<br>after work                                                              | daily                |        |
| 4      | Check whether the bolts of the bearings that each<br>trolley is in contact with the wire guide are loose and fall<br>off. If any abnormalities are found, they must be<br>tightened or replaced immediately.                                         | weekly               |        |
| 5      | Inspect the pneumatic components and the joints of the air circuit for leaks or broken tubes                                                                                                    | weekly               |        |
| 6      | Remove debris on the cylinder's sliding shaft and add<br>engine oil appropriately to ensure good lubrication effect                                                                                                    | weekly               |        |
| 7      | Check if the machine's air filter has too much stored water and drain it in time.                                                                                                    | every day            |        |
| 8      | Drain the air compressor to prevent moisture from<br>entering the air duct and damage the pneumatic<br>components of the machine                                                                                                    | Four times<br>/ week |        |
| 9      | Remove debris from the servo motor to maintain the normal use effect and service life of the motor                                                                                                    | per month            |        |
| 10     | Move the fan of the oven for cleaning, while ensuring<br>the normal service life of the heating tube, and ensure a<br>good drying effect                                                                                                    | per month            |        |
| 11     | Use industrial alcohol to wipe the dust and other debris<br>on the surface of the infrared heating tube in the mobile<br>oven to ensure the use effect and service life of the<br>heating tube                                                       | per month            |        |

#### Sixth, maintenance and inspection matters

### Inspection and lubrication table

| Lubrication area                          | lubricating<br>oil                | cycle             | Responsi<br>ble | Remark |
|-------------------------------------------|-----------------------------------|-------------------|-----------------|--------|
| Linear guides, sliders,<br>shaft bearings | Motor oil n46                     | Once per<br>shift |                 |        |
| Chain, round rail,<br>auxiliary rail      | Gear butter                       | Once per<br>shift |                 |        |
| Air source two-piece                      | Pneumatic<br>turbine oil<br>No. 1 | Once per<br>shift |                 |        |

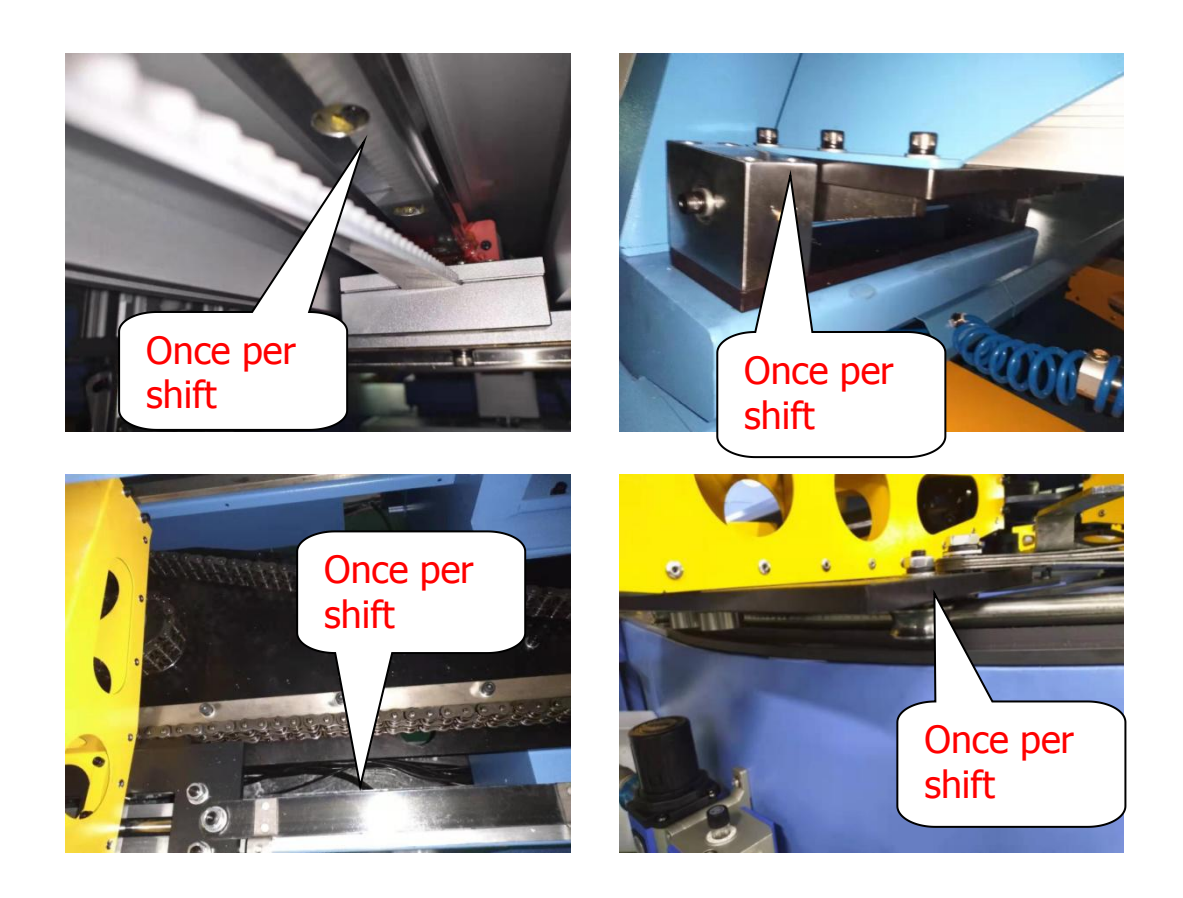

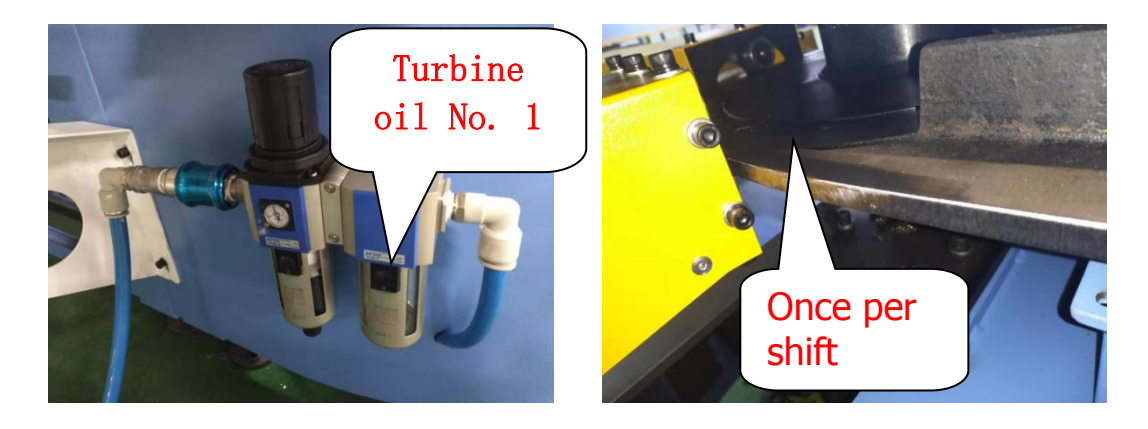

annex

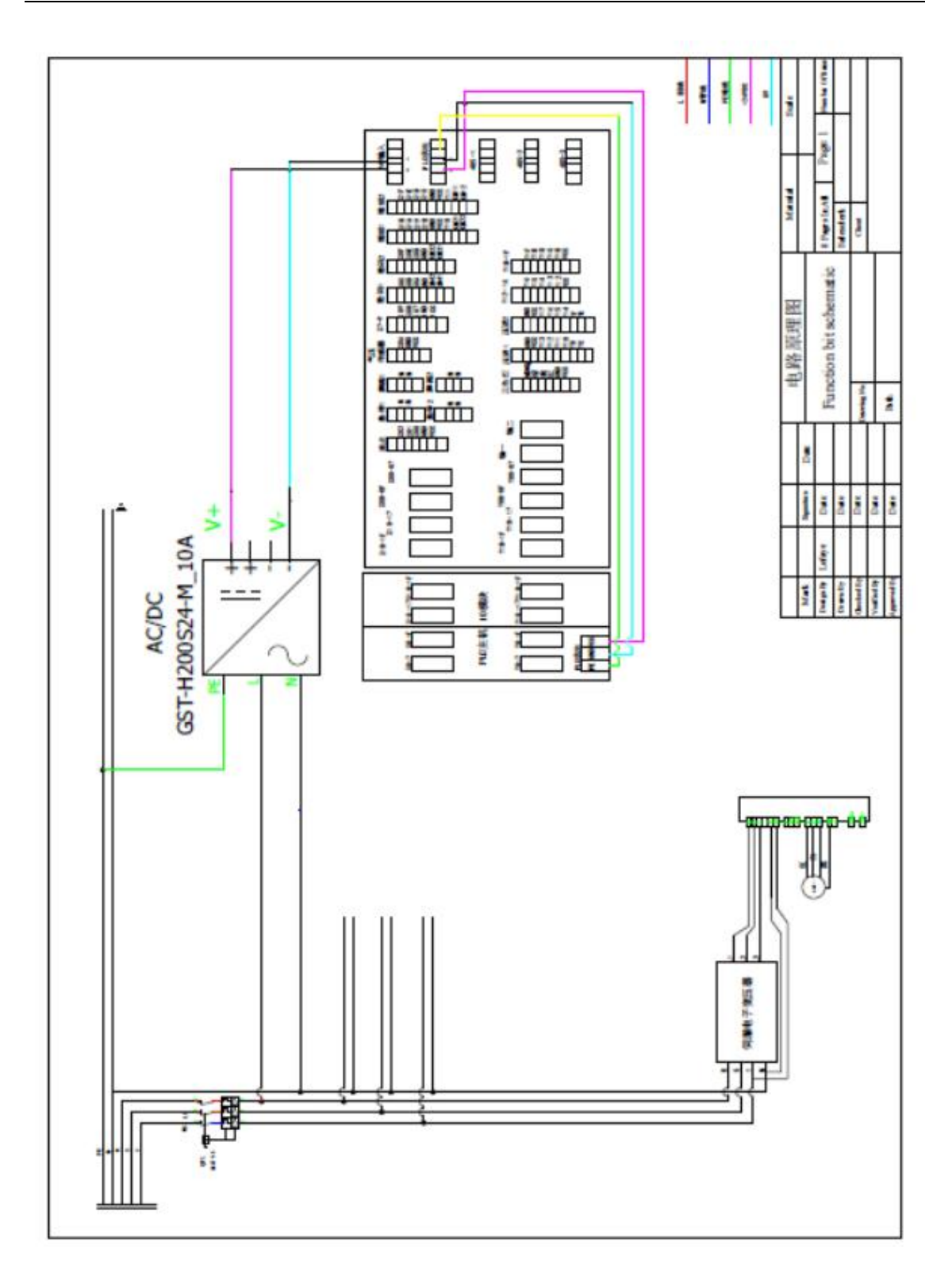

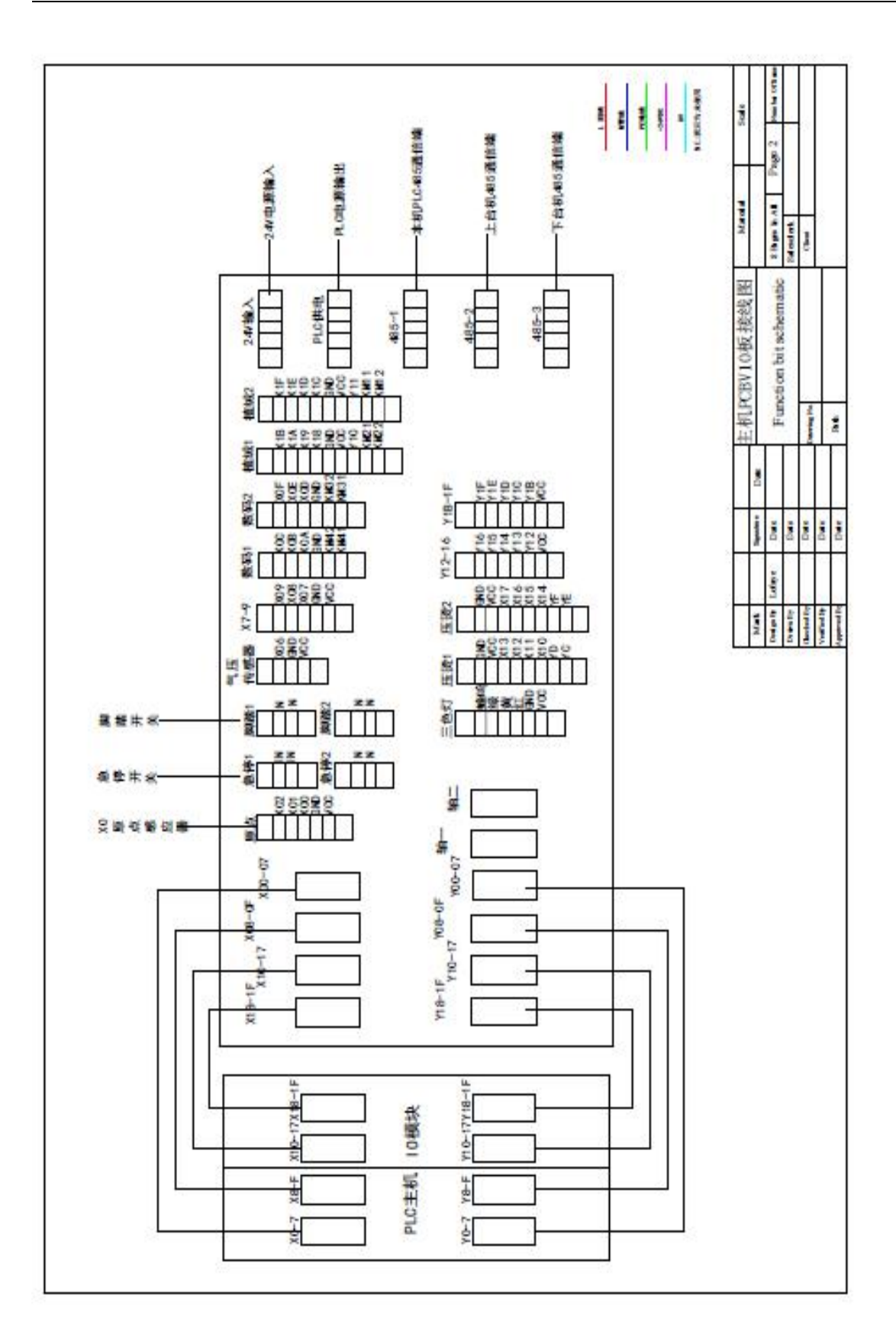

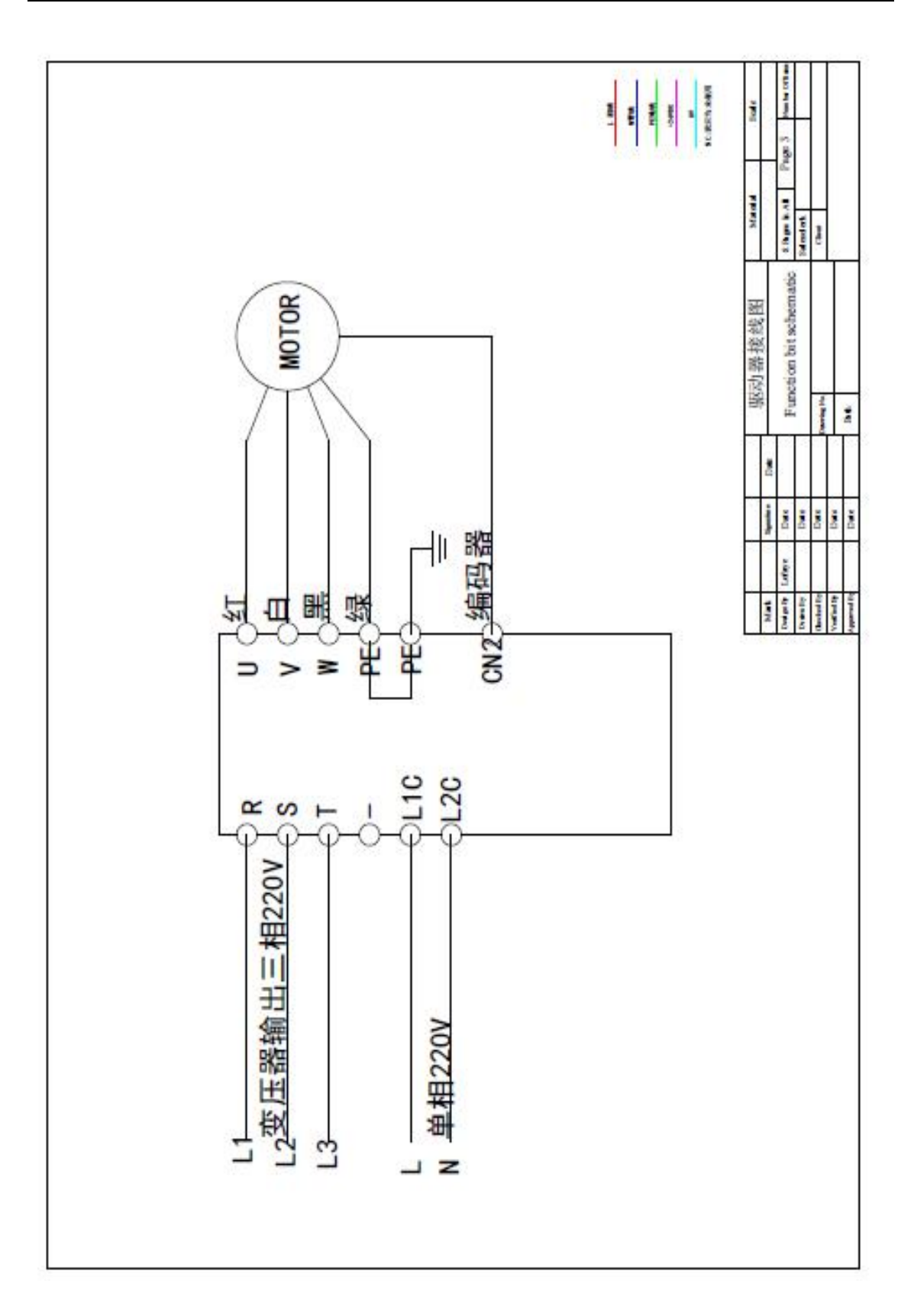

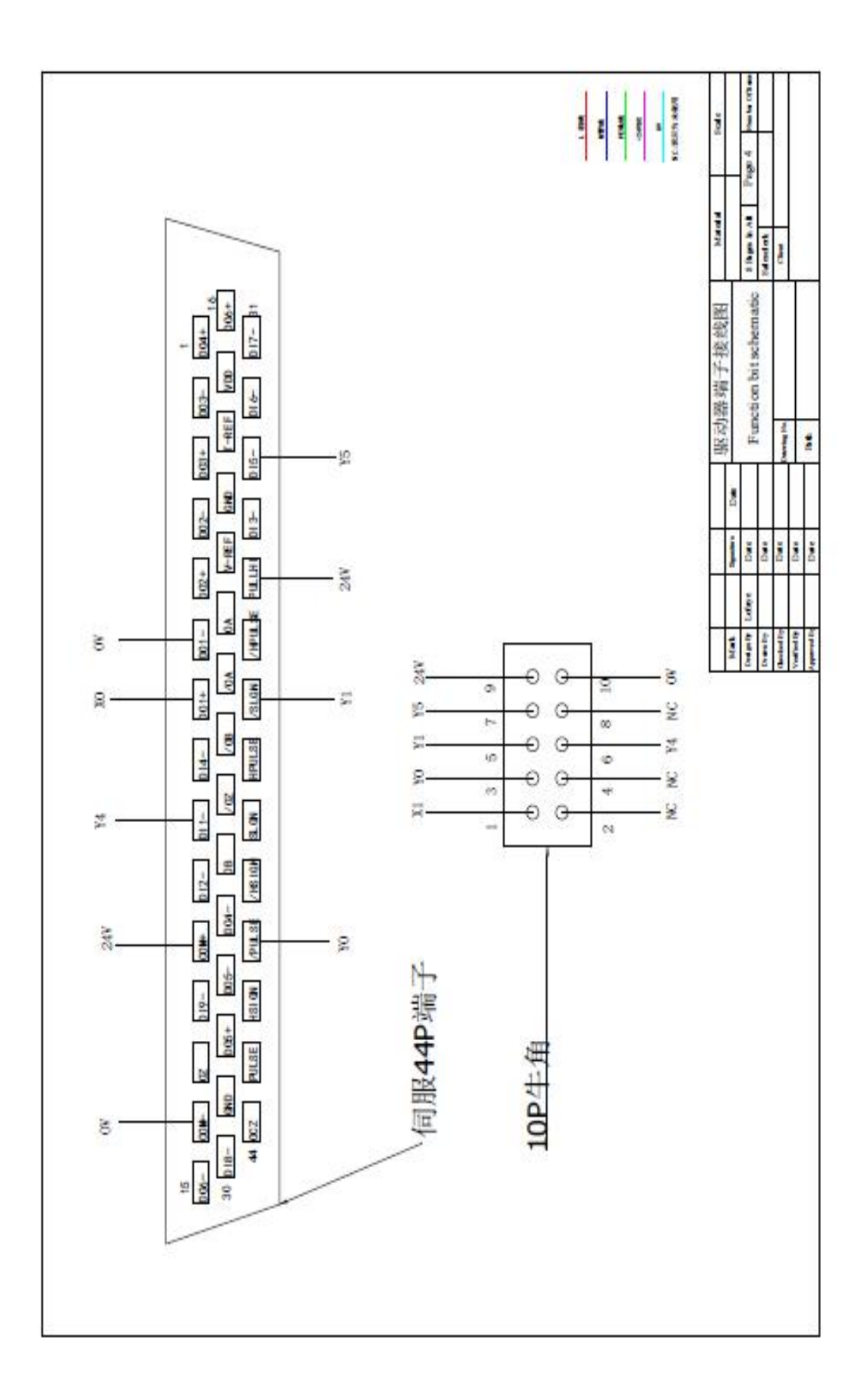

## Packing List

## **Oval printing machine**

| Seria<br>l<br>num<br>ber | Name and specification      | Quantity  | Remark                                      |
|--------------------------|-----------------------------|-----------|---------------------------------------------|
| 1                        | Host                        | 1 set     |                                             |
| 2                        | Rubber particle locator     | 1         | Initially set<br>with elliptical<br>machine |
| 3                        | Film positioner             | 1         | Initially set<br>with elliptical<br>machine |
| 4                        | Mesh frame rubber particles | 500       | φ20                                         |
| 5                        | Toolbox                     | 1         | Randomly<br>attached                        |
| 6                        | Manual                      | 1 serving |                                             |
| 7                        | Certificate of conformity   | 1 serving |                                             |

Packing inspector: date

# DPS Machinery Certificate of Compliance This product passes the inspection and is allowed to leave the factory

Machinery name

model

Body number

Inspectors

date

Certificate of Quality

This product has been dispatched under satisfactory functional tested and inspected in accordance with the conditions and requirements of the manufacturer.

| MACHINE    |  |
|------------|--|
| MODEL NO.  |  |
| SERIAL NO. |  |
| CHECKED BY |  |
| DATE       |  |